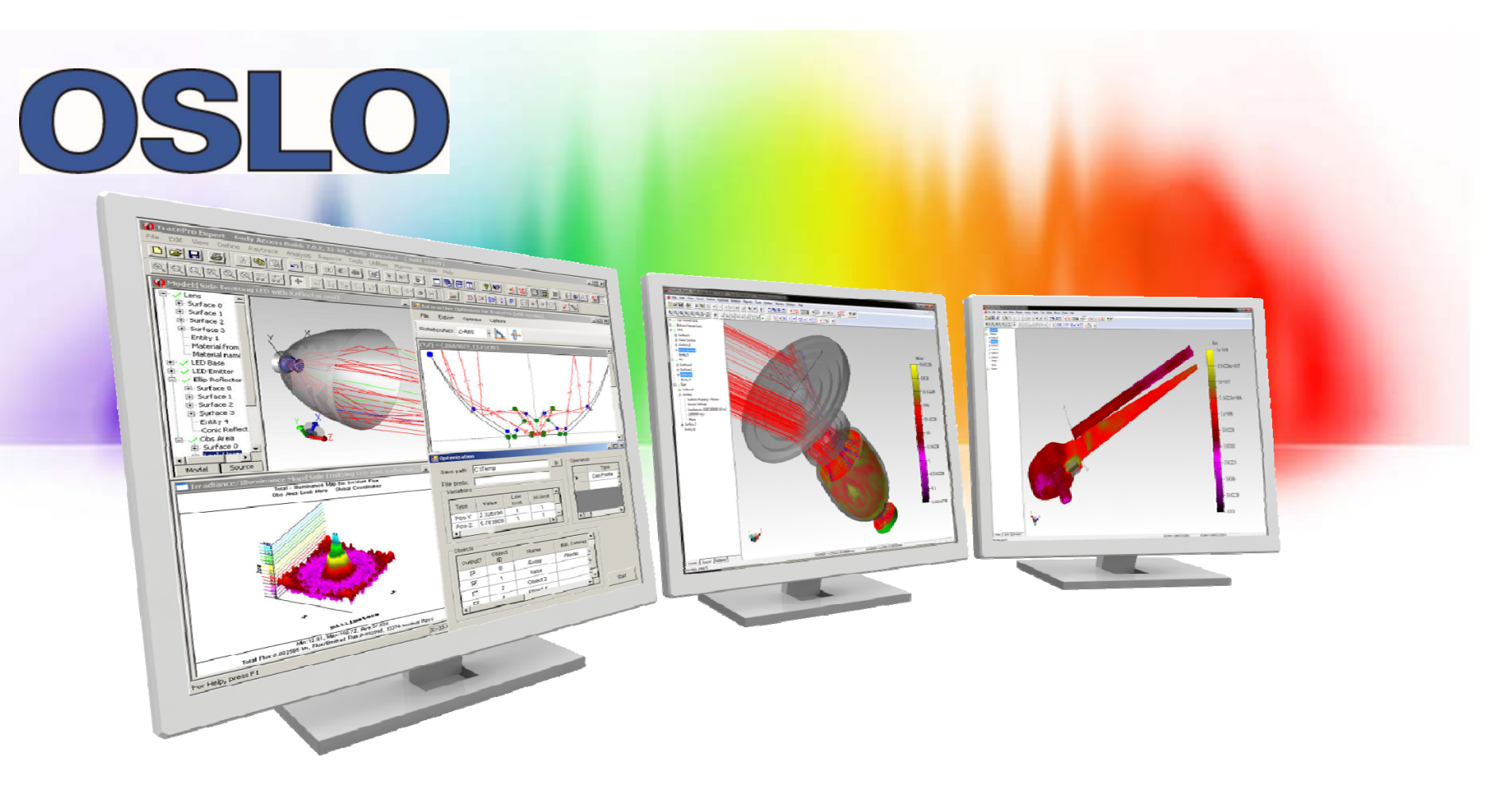

#### **UA PRESENTATION - INTRODUCING OSLO 6.6**

8/24/2016

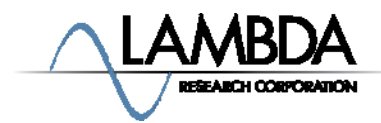

Confidential & Proprietary – Lambda Research Corporation

## **OSLO Videos on the Lambda Research Website**

#### **Interface and Overview Videos**

- **OSLO Overview** A high level overview of the interface
- Understanding and Using the OSLO Check Mark Keys to using the accept pending entry and cancel pending entry capability with spreadsheets
- OSLO Spreadsheet Hierarchy Discusses nuances with the spreadsheet hierarchy
- OSLO Lens Spreadsheet Presentation Effective use of the surface data spreadsheet
- OSLO Top Menu Explanation An overview of the graphics windows
- OSLO Graphics Window Details on the graphics window usage and output
- OSLO Text Window and Command Line Text window and command line usage

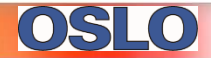

## **OSLO Videos on the Lambda Research Website**

#### **Effective Use, Macro Programming Videos**

- **Doublet Optimization Tutorial** A set of three videos and an interactive tutorial to take a doublet from a blank page through optimization
- OSLO Catalog Lens Presentation Covers effective ways to use catalog lenses
- OSLO Catalog Lens Tutorial An interactive tutorial on using catalog lenses
- OSLO Text Editors Walk-through of the built-in text editors within OSLO
- OSLO Introduction to Modifying, Supplementing, and Programming An introduction to programming in OSLO
- OSLO Import CCL Into Notepad++ Importing the CCL Language into Notepad++

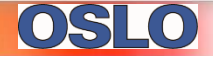

## **OSLO Manuals**

OSLO User Guide: - <u>http://www.lambdares.com/images/pdf/oslo-user-guide.pdf</u>

OSLO Optics Reference - <u>http://www.lambdares.com/images/pdf/oslo-optics-reference.pdf</u>

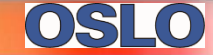

## **Step by Step Tutorials**

The <u>http://fp.optics.arizona.edu/sasian/opti517/</u>folder has multiple step by step tutorials:

- OSLO\_Your\_First\_OSLO\_Session.pdf Good place to start learning OSLO, introduces you to the interface with a spherical mirror example
- OSLO\_Schmidt\_Camera.pdf Demonstrates how to use OSLO by designing a Schmidt Camera Objective
- OSLO\_Tutorial\_Classroom\_Demos.pdf
- OSLO\_Tutorial\_Gaussian\_Beam\_and\_Fiber\_Coupling.pdf
- OSLO\_Tutorial\_Landscape\_Lens.pdf
- OSLO\_Tutorial\_Optimization\_OSLO\_Standard\_or\_Premium.pdf

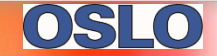

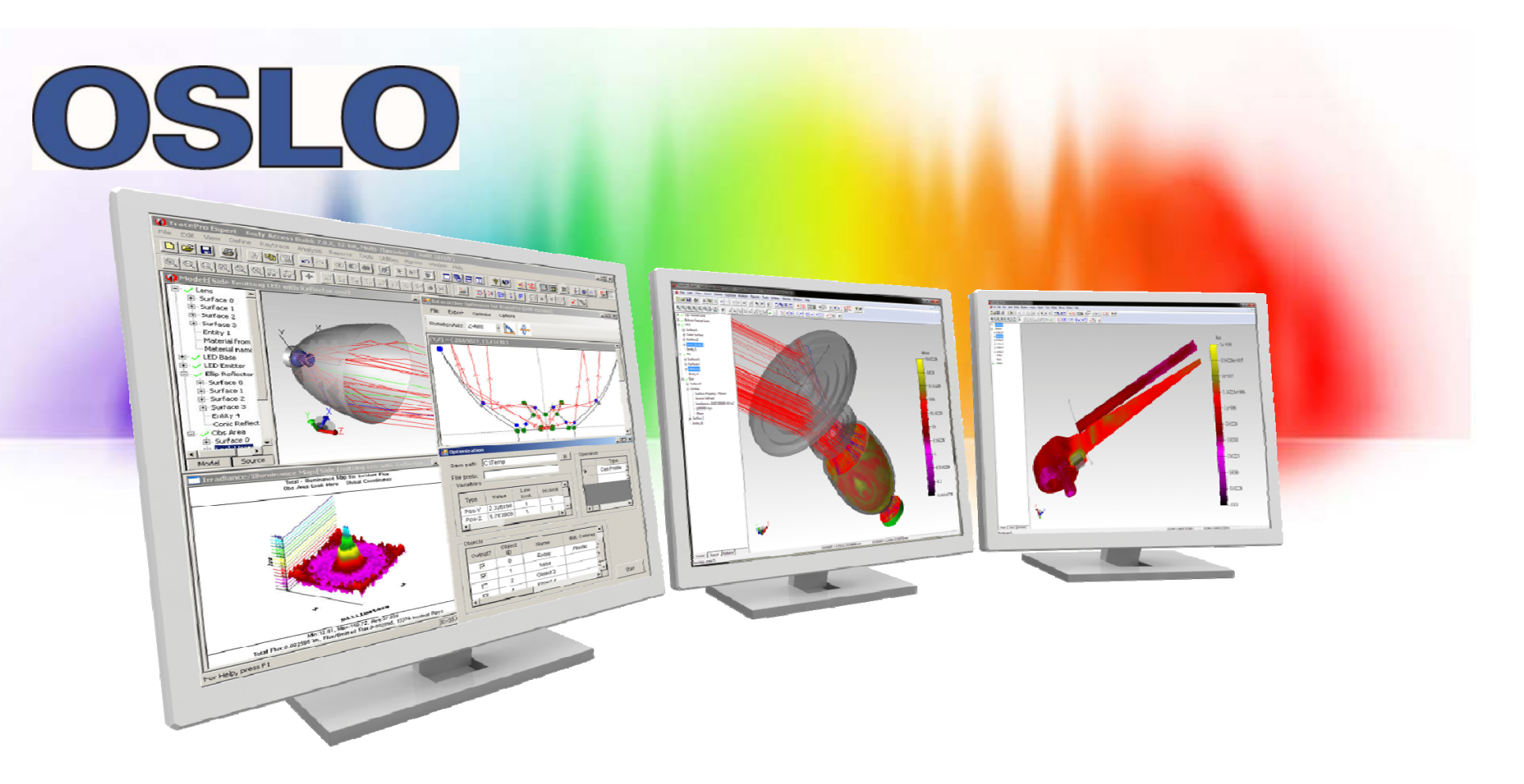

#### **INTRODUCTION**

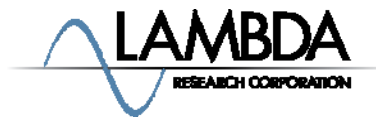

Confidential & Proprietary – Lambda Research Corporation

#### Introduction

- User Interface
  - Windows Topics
    - Menus
    - Toolbars
    - Main Window Types
      - Graphics
      - Text
      - Spreadsheet
    - Other Windows
      - Command Line
      - Database
      - Editors
      - Slider Wheel
      - Catalog Lens
      - Printing

- Setup
  - Preferences
  - Fonts
  - Mouse
  - Keyboard
- File and Program
   Information

# **Main Window Types**

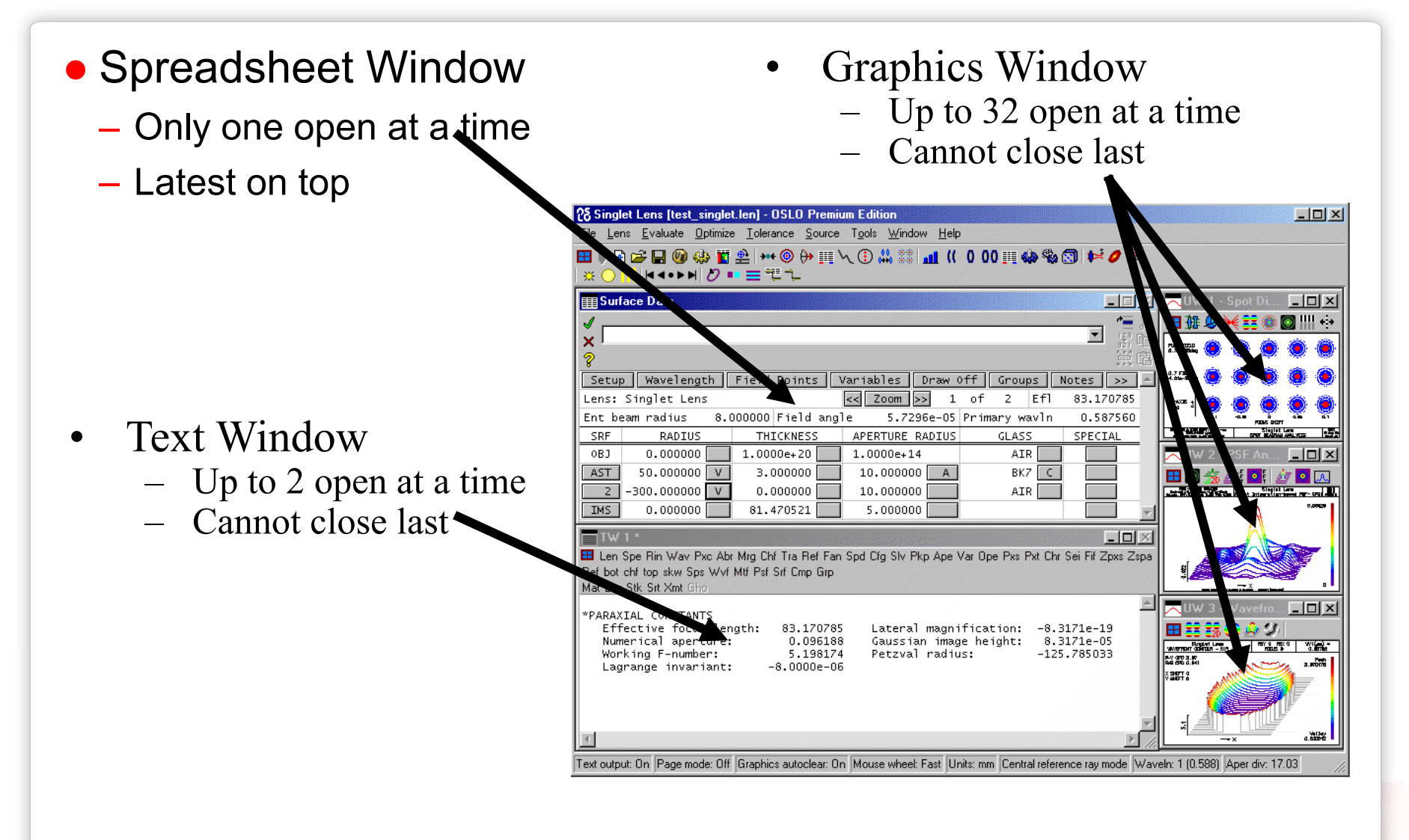

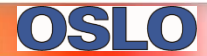

## Menus

- Main Menu Structure
  - Operates similar to Microsoft menus
  - Configured in a\_menu.ccl
- OSLO Editor Menu (not UltraEdit or Notepad++)
  - File & Edit items only
  - Not user configured
- Popup Menus
  - Right-click (not user configured)
  - Attached to SS buttons (not user configured)
  - Attached to toolbars (user configured)

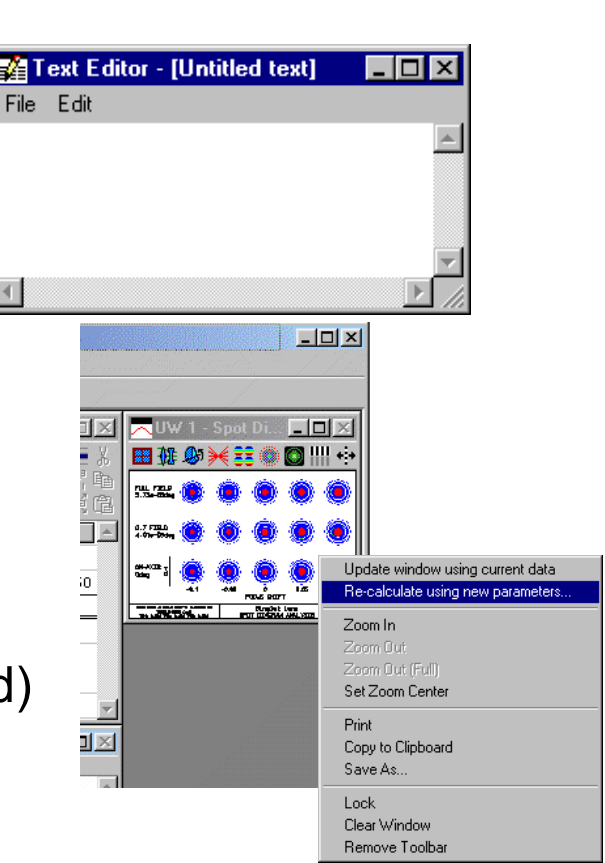

28 3-5 Telecentric projection lens [3-5 telecentric.len] - OSLO Premium Edition

File Lens Evaluate Optimize Tolerance Source Tools Window Help

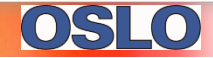

## Toolbars

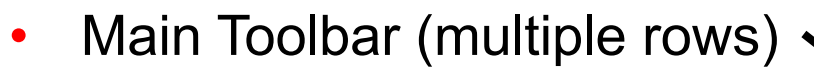

- Spreadheet Toolbar \_\_\_\_\_ (multiple rows)
- Graphics Toolbar (single row)
- Text Toolbars (multiple rows)
- OSLO toolbars are different from Microsoft:
  - Not dockable
  - Text buttons allowed in OSLO
  - Immediate tool tips
  - Configured in ...inc/a\_toolbar.h
  - Programmable in CCL

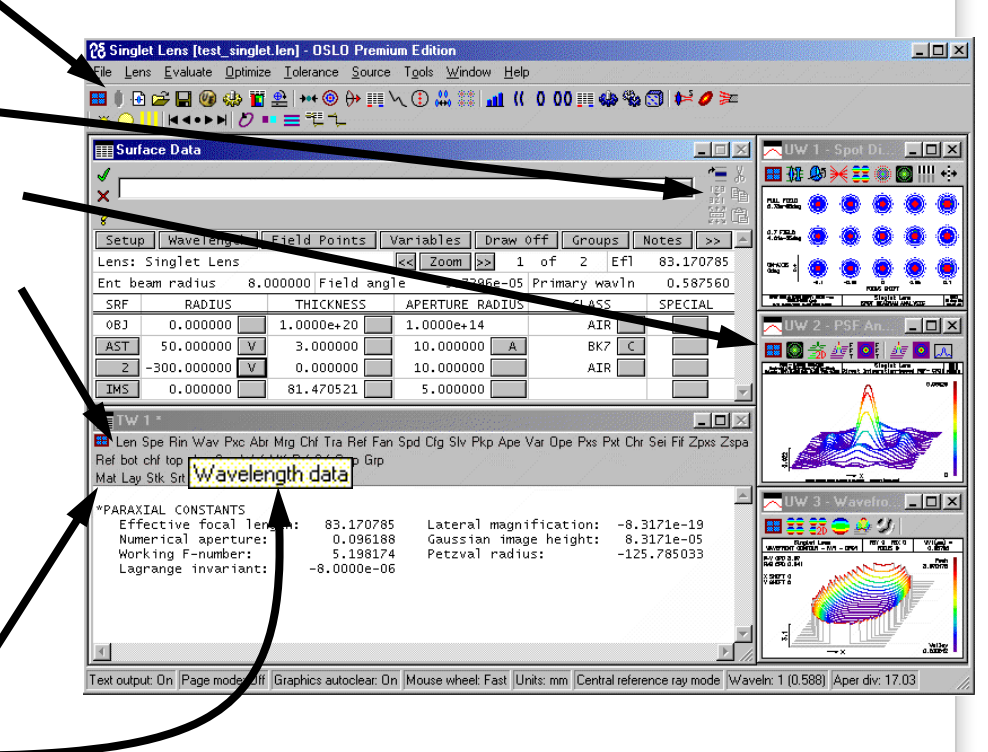

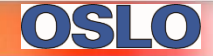

#### **Main Windows Styles**

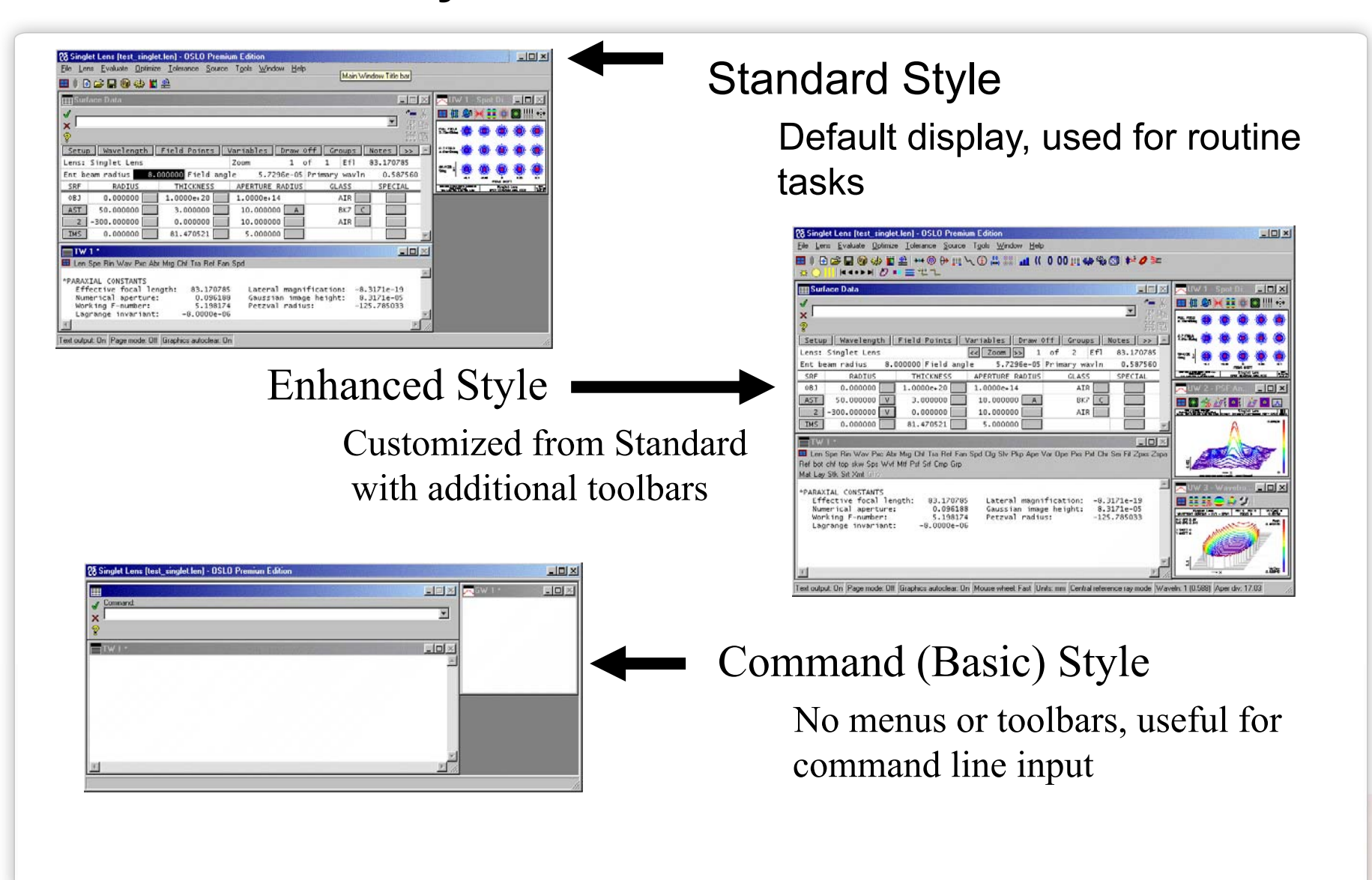

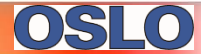

## **Graphics Windows**

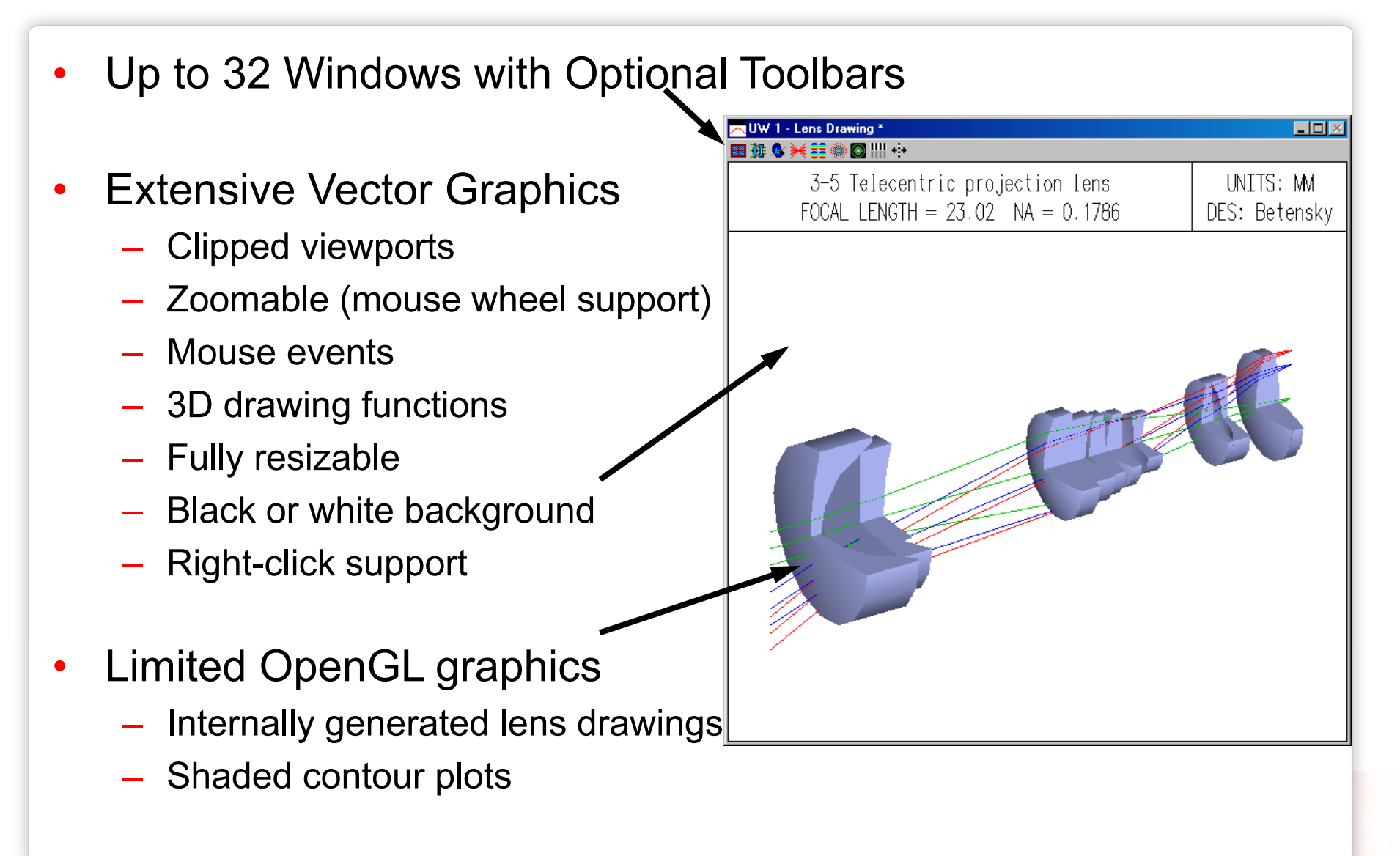

## **Text Windows**

- Up to 2 Text Windows
  - Optional toolbars
  - Variable width, variable height
  - Up to 2000 lines
  - Spreadsheet Buffer Support -
  - Right-Click Support
    - Windows Clipboard Support
    - Page or Terminal mode —
    - Optional Command Echo –
  - Text Output on/off preference

|                                                                                                    | Mtf Psf                                                                                                    |                                                                                                    |                                                                                                    |                                                                     |                                                                                                    |                                                                                      |                                                                 |
|----------------------------------------------------------------------------------------------------|----------------------------------------------------------------------------------------------------|----------------------------------------------------------------------------------------------------|----------------------------------------------------------------------------------------------------|---------------------------------------------------------------------|----------------------------------------------------------------------------------------------------|--------------------------------------------------------------------------------------|-----------------------------------------------------------------|
| ×LENS I<br>No nam                                                                                                    | DATA<br>e                                                                                                    |                                                                                                    |                                                                                                    |                                                                     |                                                                                                    |                                                                                      |                                                                 |
| SRF<br>OBJ                                                                                                    | RADIUS                                                                                                    | THICKNESS<br>1.0000e+20                                                                                                    | 5 APERTU<br>0 1.000                                                                                                    | RE RADI<br>Oe+14                                                    | US (                                                                                                    | GLASS SP<br>AIR                                                                      | E NOTE                                                          |
| AST                                                                                                    | 0.0                                                                                                    | 0.0                                                                                                    | 1.0                                                                                                    | 00000 A                                                             | s                                                                                                    | AIR                                                                                  |                                                                 |
| IMS                                                                                                    | 0.0                                                                                                    | 0.0                                                                                                    | 1.0                                                                                                    | 00000 s                                                             |                                                                                                    |                                                                                      |                                                                 |
| *REFRA<br>SRF<br>0<br>1<br>2<br>*PARAX                                                                                   | CTIVE INDICE<br>GLASS<br>AIR<br>AIR<br>IMAGE SUR<br>IAL SETUP OF                                                                                                    | S RN1<br>1.000000<br>1.000000<br>FACE<br>LENS                                                                               | RN<br>0 1.000<br>0 1.000                                                                                                    | 2<br>000<br>000                                                     | RN3<br>1.000000<br>1.000000                                                                                                    | VNBR<br>0.0<br>0.0                                                                   | TCE<br>0.0<br>236.00000                                         |
| Ent<br>Jma<br>FIELD                                                                                                    | rance blam r<br>ect num. ape<br>ge num. aper                                                                                                    | adius:* 1<br>rture: 1.0<br>ture: 1.0                                                                                        | 1.000000<br>0000e-20                                                                                                    | Image<br>F-num<br>Worki                                             | axial raj<br>ber:<br>no E-numb                                                                                                    | √ s∣ope:<br>er:                                                                      | 1.0000e-20<br>0.0                                               |
| Fie<br>Gau<br>CONJU                                                                                                    | ld angle:<br>ssian image<br>GATES                                                                                                    | * 5.7<br>height: -1.0                                                                                                    | 7296e-05<br>)000e+14                                                                                                    | Objec<br>Chief                                                      | t height:<br>'ray ims                                                                                                    | neight:                                                                              | -1.0000e+14<br>0.0                                              |
| Fie<br>Gau<br>CONJUC<br>Obj<br>Gau<br>Ove<br>Par<br>OTHER                                                                | ld angle:<br>ssian image<br>GATES<br>ect distance<br>ssian image<br>rall lens le<br>axial magnif<br>DATA                                                                                                    | * 5.7<br>height: -1.0<br>: 1.0<br>dist.: -1.0<br>ngth: 0<br>ication: 1                                                      | 7296e-05<br>0000e+14<br>0000e+20<br>0000e+20<br>0.0<br>1.0000000                                                                                               | Objec<br>Chief<br>Srf<br>Srf<br>Tota<br>Srf                         | t height:<br>ray ims<br>Print Wind<br>Print Page<br>Print Selec                                                                                                    | neight:<br>Dw                                                                        | -1.0000e+14<br>0.0                                              |
| Fie<br>Gau:<br>CONJUG<br>Obj<br>Gau:<br>OVel<br>Par<br>OTHER<br>Ent<br>Lag<br>Eff                                        | ld angle:<br>ssian image<br>GATES<br>ect distance<br>ssian image<br>rall lens le<br>axial magnif<br>DATA<br>rance pupil<br>range invari<br>ective focal<br>DTAGRAMS                                                             | * 5.7<br>height: -1.0<br>dist.: -1.0<br>ngth: 0<br>ication: 1<br>radius: 1<br>ant: -1.0<br>length: 0                        | 7296e-05<br>0000e+14<br>0000e+20<br>0.0<br>000000<br>000000<br>000000<br>0000e-06<br>0.0                                                                       | Objec<br>Chief<br>Srf<br>Tota<br>Srf<br>Snf<br>Petz                 | t height:<br>ray ims l<br>Print Wind<br>Print Page<br>Print Selec<br>Copy Wind<br>Copy Page<br>Copy Sele                                                           | neight:<br>ow<br>tion<br>low<br>stion                                                | -1.0000e+14<br>0.0<br>00e+20                                    |
| Fie<br>Gau<br>Obj<br>Gau<br>Ove<br>Par<br>OTHER<br>Ent<br>Lag<br>Eff<br>SPOT I<br>Aper<br>X 1,                           | ld angle:<br>ssian image<br>GATES<br>ect distance<br>ssian image<br>rall lens le<br>axial magnif<br>DATA<br>rance pupil<br>rance pupil<br>range invari<br>ective focal<br>DIAGRAMS<br>rture divisi<br>/e^2 entr. i<br>IAL TRACE | * 5.7<br>height: -1.0<br>dist.: -1.0<br>ngth: 0<br>ication: 1<br>radius: 1<br>ant: -1.0<br>length: 0<br>ons: 17<br>rrad.: 1 | 2960-05<br>2960-05<br>20000e+14<br>0000e+20<br>0.0<br>0.00000<br>0.00000<br>0.00000<br>0.00000<br>0.00000<br>0.00000<br>0.000000                               | Objec<br>Chief<br>Srf<br>Tota<br>Srf<br>Snf<br>Petz<br>Gaus<br>Y 1/ | t height:<br>ray ims l<br>Print Wind<br>Print Selec<br>Print Selec<br>Copy Vinc<br>Copy Selec<br>Save Winc<br>Save Page<br>Save Selec                              | neight:<br>pw<br>tion<br>low<br>stion<br>dow As<br>s As<br>s As                      | -1.0000e+14<br>0.0<br>00e+20                                    |
| Fie<br>Gau:<br>CONJUG<br>Obj:<br>Gau:<br>Ove<br>Par-<br>OTHER<br>Ent:<br>Lag<br>Eff:<br>SPOT<br>Apel<br>X 1,<br>SRF<br>0 | Id angle:<br>ssian image<br>GATES<br>ect distance<br>ssian image<br>rall lens le<br>axial magnif<br>DATA<br>rance pupil<br>cance pupil<br>cance pupil<br>daGRAMS<br>rture divisi<br>/e^2 entr. i<br>IAL TRACE<br>0.0            | * 5.7<br>height: -1.0<br>dist.: -1.0<br>ngth: 0<br>ication: 1<br>ant: -1.0<br>length: 0<br>ons: 17<br>rrad.: 1              | 22960-05<br>22960-05<br>20000e+14<br>20000e+20<br>20000e+20<br>2.0000000<br>2.0000000<br>2.0000000<br>2.0000000<br>2.0000000<br>2.0000000<br>PI<br>1.00000e-20 | Objec<br>Chief<br>Srf<br>Tota<br>Srf<br>Srf<br>Betz<br>Gaus<br>Y 1/ | t height:<br>ray ims I<br>Print Wind<br>Print Page<br>Print Select<br>Copy Wind<br>Copy Select<br>Save Wind<br>Save Page<br>Save Select<br>Backgrour<br>Text Color | neight:<br>ow<br>tion<br>low<br>stion<br>stion<br>stion<br>As<br>stion As<br>d Color | -1.0000e+14<br>0.0<br>00e+20<br>00e+40<br>000000<br>cc<br>be-06 |

# **Spreadsheets (SS)**

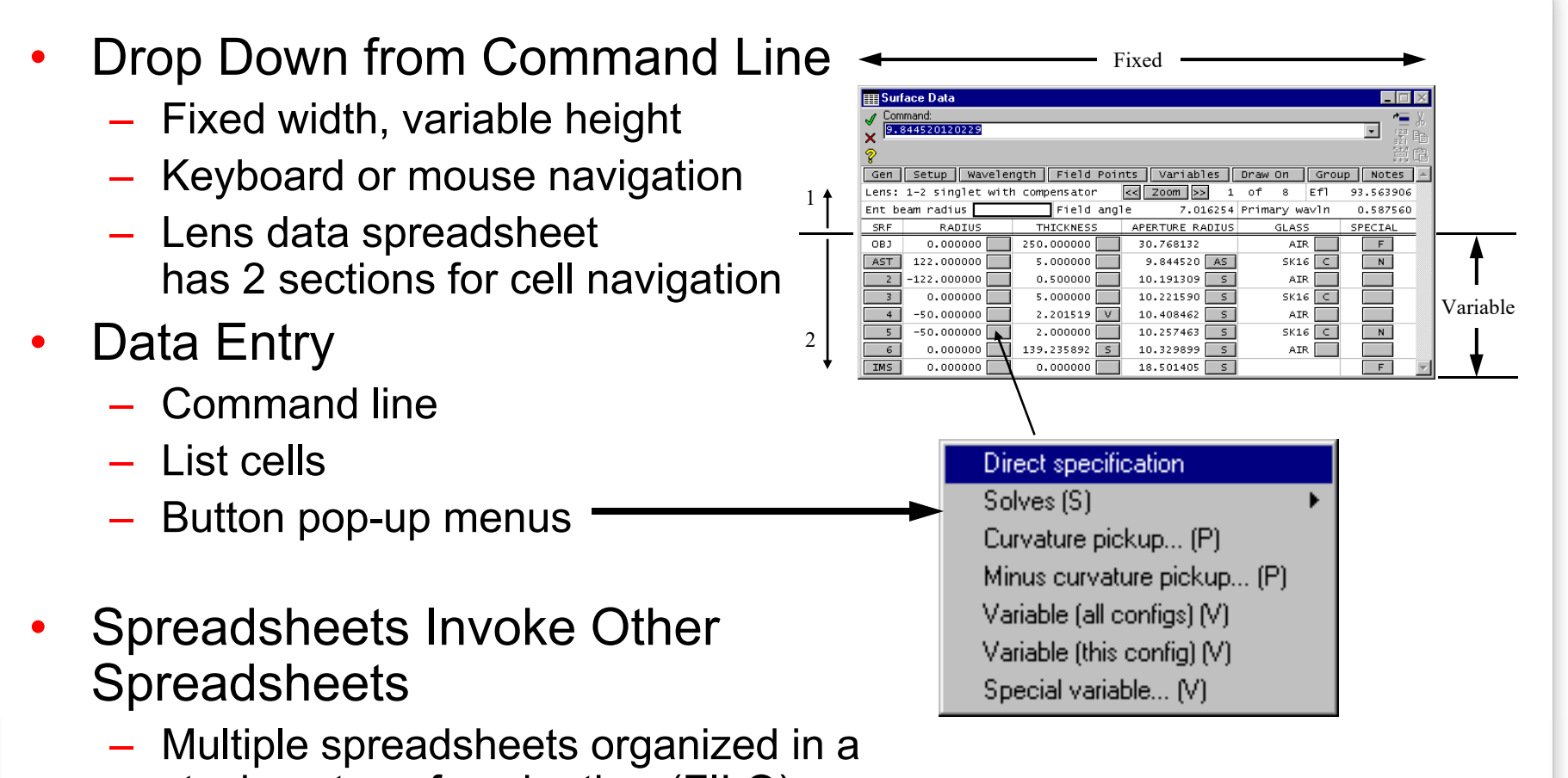

- stack on top of each other (FILO)
- Revert feature for lens data

Confidential & Proprietary – Lambda Research Corporation

## **Command Line**

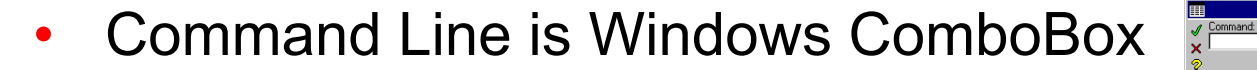

- Max length is 256 characters
- Drop down list is history buffer -
  - Click drop down arrow:
  - Press F4 on keyboard
  - Press Ctrl + PageUp
  - Press Ctrl + PageDown
- Command: ✓ Command: ✓ Arg\_entry = Popup\_menu;setup\_txttbar; Arg\_entry = Popup\_menu;setup\_gfxtbar();
- Windows Cut/Copy/Paste support by right click only
- Keystrokes forwarded from Graphics & Text Windows
- Need to click on command to edit
- Press Enter, Escape or click button:

| Enter  |  |
|--------|--|
| Escape |  |
| Help   |  |

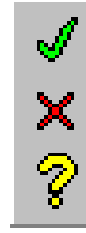

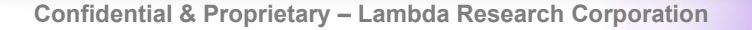

# **Command Line Syntax**

- C-compatible or free form
  - draw\_rays(0,5,-1,1,0,0)
  - draw\_rays 0 5 -1 1
- Long or Short Form
  - drr and draw\_rays are the same command (aliased)

Command:

draw\_rays(0,5,-1,1,0,0)

- Forced Prompt Operator (?)
  - ? Causes prompts for all missing arguments
- Calculator Mode
  - 2 + 2 ENTER produces "Result = 4" message
  - SmartCells distinguish between commands and values
  - Named registers OSLO Lens data (RD, TH, ..etc.)
  - Symbolic input: a=PI; 2\*PI

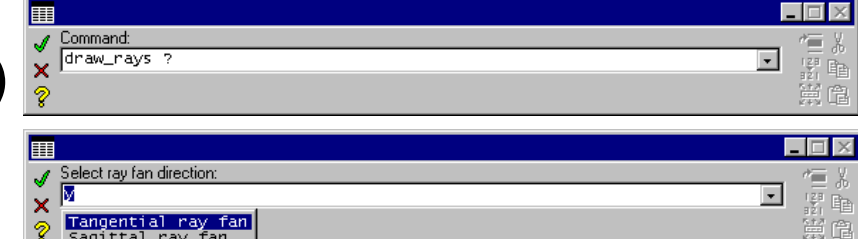

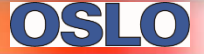

## **Databases**

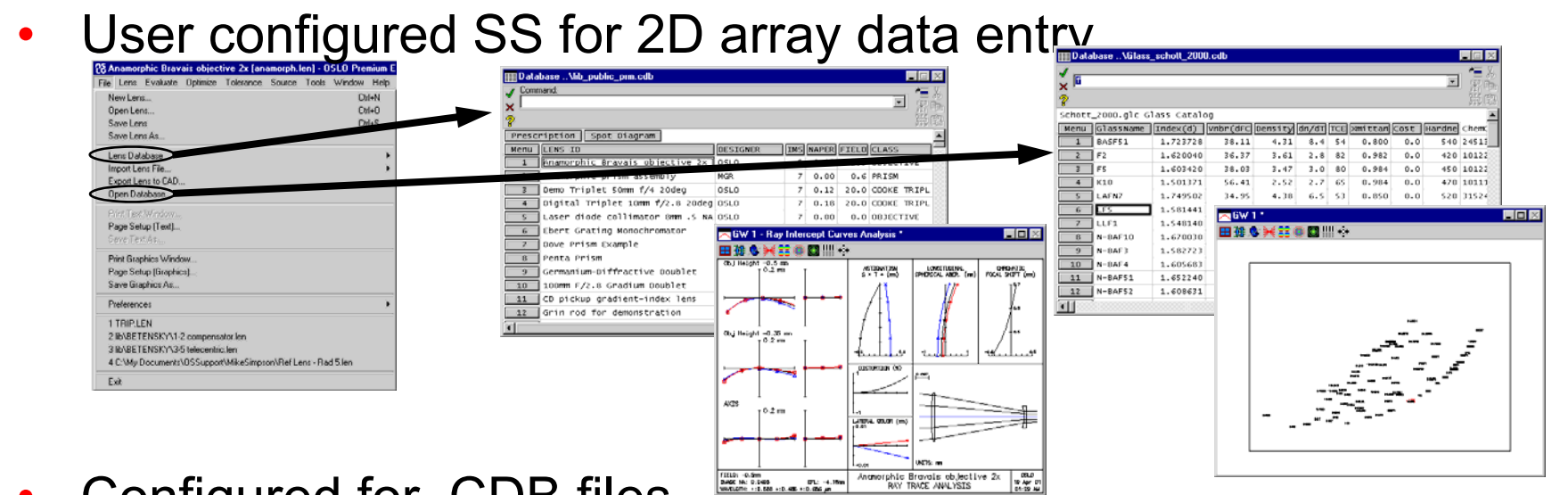

Anomorphic Brovals objective 2x BAY TRACE ANALYSIS

- Configured for CDB files
  - Supports CSV and related files
- **New Features** •
  - Fixed width, horizontal scrolling
  - User programmable with callback buttons
  - Limited keyboard support
  - List support

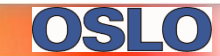

## **Slider Wheel Window**

- Special Window for 32 Sliders
  - Combined with data entry spreadsheet
  - Supports mouse wheel
  - Variable range for real data
  - User programmable
  - Integer, Real, Real Fixed, and List data types

Integer

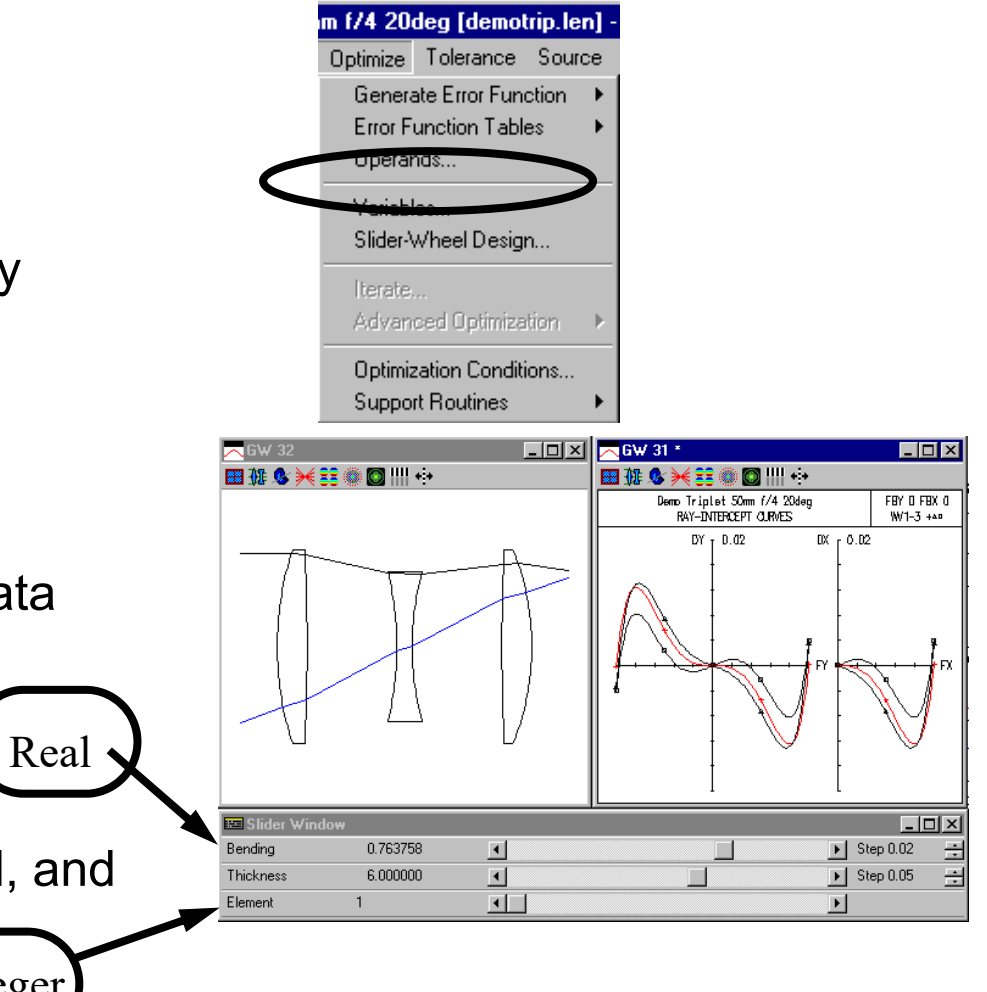

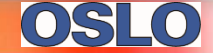

## **Catalog Lens Window**

- Graphical Database for Stock Lenses
  - Scrollable lens list
  - Automatic drawing of lenses
  - Database sorting for focal length, diameter & part number
  - Range selection
  - User configurable

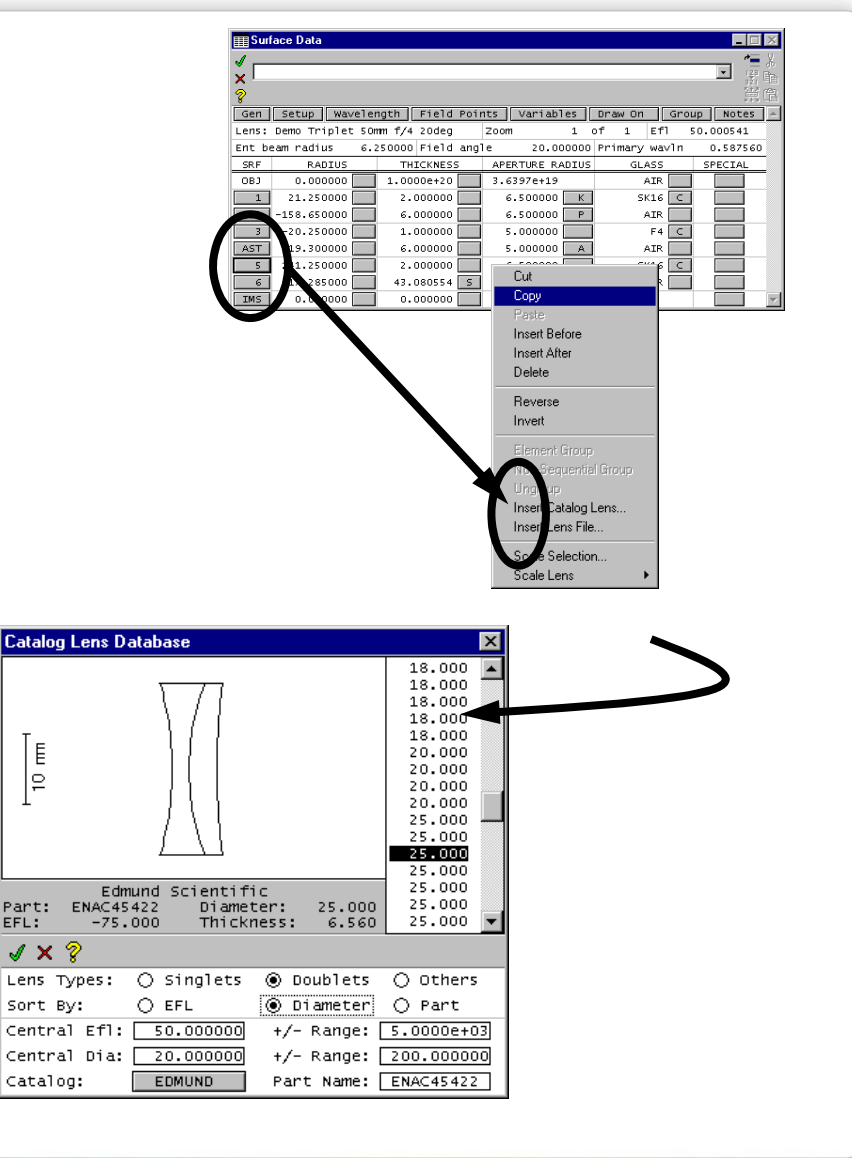

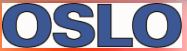

## Printing

- Uses Standard Windows Drivers
  - Standard printer selection dialog box
  - Standard page selection dialog box
- HPGL Graphics Output

| Print                               | ? 🗙                 |
|-------------------------------------|---------------------|
| Printer                             |                     |
| Name: HP LaserJet 4000 TN PCL 6     | Properties          |
| Status: Ready                       |                     |
| Type: HP LaserJet 4000 Series PCL 6 |                     |
| Where: hp4000                       |                     |
| Comment:                            | Print to file       |
| Print range                         | Copies              |
| <ul> <li>All</li> </ul>             | Number of copies: 1 |
| C Pages from: to:                   |                     |
| O Selection                         | 1 1 2 3 Collate     |
|                                     |                     |
| Help                                | OK Cancel           |
|                                     |                     |

- Other Protocols Supported Through Windows
  - \*.wmf, \*.emf files
  - \*.bmp files for OpenGL output
  - Limited postscript support through Windows
- Lambda Research does not provide device support

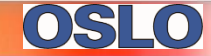

## Introduction

- Installation
- User Interface
  - Windows Topics
    - Menus
    - Toolbars
    - Main Window Types
      - Graphics
      - Text
      - Spreadsheet
    - Other Windows
      - Command Line
      - Database
      - Editors
      - Slider Wheel
      - Catalog Lens
      - Printing

- Setup
  - Preferences
  - Fonts
  - Mouse
  - Keyboard
- File and Program Information

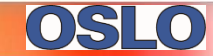

## Introduction

- Installation
- User Interface
  - Windows Topics
    - Menus
    - Toolbars
    - Main Window Types
      - Graphics
      - Text
      - Spreadsheet
    - Other Windows
      - Command Line
      - Database
      - Editors
      - Slider Wheel
      - Catalog Lens
      - Printing

- Setup
  - Preferences
    - Fonts
    - Mouse
    - Keyboard
- File and Program Information

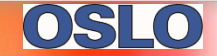

#### Preferences

- Determines Program Parameters
- To Show Preferences:
  - See File>>Preferences>>Show
     Preferences
  - Type shp on the Command Line
- To Set Preferences:
  - See File>>Preferences>>Set Preferences
  - Type stp on the Command Line
- Values include int\_pref, real\_pref, ...etc.
- Saved in .../private/oslo.ini
- Look up "Preferences" in on-line help for complete list

| New Lens       CltI+N         Open Lens       CltI+N         Open Lens       CltI+S         Save Lens As       Lens Database         Impot Lens File       Ints         Export Lens to CAD       Open Database         Open Database       Ints         Vaniables       Of 1         Open Database       Ole 20.000000 Primary         Page Setup (Text)       APERTURE RADIUS GL         Save Text       6.500000 K         Print Graphics Winds       S.000000 P         Page Setup (Graphics)       S.000000 A         Save Graphics As       Preference Groups +                                                                                                    | File                  | Lens                                                | Evaluate                                            | 0 0 Dptimize                      | Tolerar            | motrip<br>ice S            | ource  | Tools                                | Windo                                            | um Edi<br>w Hel         | tion<br>P                |            |
|----------------------------------------------------------------------------------------------------|-----------------------|-----------------------------------------------------|-----------------------------------------------------|-----------------------------------|--------------------|----------------------------|--------|--------------------------------------|--------------------------------------------------|-------------------------|--------------------------|------------|
| Lefs Database Import Lens to CAD Upen Database Description Ints Variables Draw Dr Ints Variables Draw Dr Ints Variables Dr Ints Variables Dr Ints V | N<br>O<br>S           | lew Len<br>)pen Lei<br>jave Ler<br>jave Ler         | is<br>ns<br>ns As                                   |                                   |                    | Ctrl+N<br>Ctrl+O<br>Ctrl+S |        |                                      |                                                  |                         |                          |            |
| APERTURE RADIUS         APERTURE RADIUS         GI           Page Setup (Text)         3.6337e+19         5           Sever Fex         6.500000         K           Page Setup (Graphics)         5.000000         K           Save Graphics As         5.000000         A           Preferences         Preference Groups         1                                                                                                    | In<br>E<br>O          | iens Dat<br>mport Le<br>Ixport Le<br>Ipen Da        | abase<br>ens File<br>ens to CAD.<br>itabase         |                                   |                    |                            | •<br>1 | nts<br>Zoom<br>le                    | Variab<br>20.0                                   | 1 100000                | Draw C<br>of 1<br>Primar | in<br>'Y ' |
| Print Graphics Window         6.500000         P           Page Setup (Graphics)         5.00000         S           Save Graphics As         5.00000         A           Preferences         Preference Groups         3                                                                                                    | P<br>5                | age Cel<br>lave Te                                  | t Window<br>tup (Text)                              |                                   |                    |                            |        | APEF<br>3.63                         | RTURE R<br>397e+19<br>.500000                    | ADIUS                   | ]                        | A<br>SK    |
| Preferences Preference Groups                                                                                                    | P<br>P<br>S           | Print Grap<br>Page Sel<br>Save Gra                  | phics Windo<br>tup (Graphic<br>aphics As            | ;s)                               |                    |                            |        | 6<br>5<br>5                          | .500000<br>.000000<br>.000000                    | ) P<br>) A              |                          | A          |
| 1 demo\LT\demotrip.len<br>2 lib\BETENSKY\3-5 telecentric.len<br>3 lib\BETENSKY\1-2 compensator.len<br>4 TRIP.LEN                                                                                                    | P<br>1<br>2<br>3<br>4 | reference<br>demo\l<br>lib\BET<br>lib\BET<br>TRIP.L | ces<br>LT\demotrip<br>TENSKY\3-<br>TENSKY\1-;<br>EN | ilen<br>5 telecentri<br>2 compens | ic.len<br>ator.len |                            |        | Prefere<br>Set Pro<br>Show<br>Restor | ence Grou<br>eference<br>Preferenc<br>re Default | ips<br><br>e<br>Prefere | nces                     | SK<br>A    |

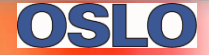

## **Fonts**

Need fixed and variable spaced Choose ( fonts Font

1 1 Mor 1 WP

- Fixed Fonts
  - Spreadsheets, text output
  - Maintains columns
- Variable Fonts
  - Messages, prompts
  - More readable
- Change using OSLO menu item ٠ Windows>>Choose Fonts
  - Note: 2 dialogs open sequentially. Tr
    - Variable: MS Sans Serif 8pt or
    - Fixed: Lucinda Console 8pt
  - Don't use > 10pt (formatting problem

|                                                                                                    |                                                                                                    | Premium Edition                                                |
|----------------------------------------------------------------------------------------------------|----------------------------------------------------------------------------------------------------|----------------------------------------------------------------|
| 4                                                                                                    |                                                                                                    | Window Help                                                    |
| u                                                                                                    |                                                                                                    | Text 🕨                                                         |
| hoose fixed-width font for te                                                                                             | xt areas:                                                                                                    | ? ≍ Graphics ►                                                 |
| Font:<br>Lucida Console<br>Courier New<br>Fixedsys<br>T ISOCTEUR<br>Lucida Console<br>T Wonospac821 BT<br>T WP BoxDrawing | Font style: Size:<br>Regular 8 OK<br>Regular 8 Cance<br>Bold Bold Italic 11<br>12<br>14<br>Sample                                                                                             | el Chliose Fonts<br>Arange Icons<br>Status Bar<br>Tile Windows |
|                                                                                                    | AaBbyyzz                                                                                                    | s: ? X                                                         |
| n                                                                                                    | MS Sans Serif<br>MS Sans Serif<br>MS Serif<br>Tr OzHandicraft BT<br>Ø Palatino Linotype<br>Tr Proxy 1<br>MS Sans Serif<br>Database<br>Politikstyle.<br>Regular<br>Bold<br>Bold<br>Bold Italic | 8 OK<br>8 Cancel<br>10<br>12<br>14<br>18<br>24 Help            |
| Try,                                                                                                    | Tr Proxy 2                                                                                                    |                                                                |
| or                                                                                                    | Sample                                                                                                    | AaBbYyZz                                                       |
| ems)                                                                                                    | Script:<br> Western                                                                                                    | ×                                                              |

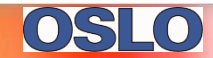

#### Mouse

- Left click selects
- Right click pops up context menu
- Double click updates graphics
- Drag
  - Zooms graphics (Marquee box)
  - Selects range in spreadsheet, text output
- Shift-click changes input mode in spreadsheet
- Wheel zooms graphics, scrolls SS and sliders
- Slow mouse wheel preference(slmw)
  - 1 event/notch when on, 3 (typical) when off

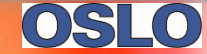

## Keyboard

- Text keystrokes sent to Command Line:
- CTRL + Arrows: zoom graphics
- SHIFT + Arrows: select text output
- CTRL + PageUp/PageDown: scrolls history up/down
- TAB & SHIFT TAB navigates dialogs and spreadsheets
- Keyboard arrows navigate SS but don't cross fixed boundary
- Windows intercepts some keystrokes (e.g. F4)
- Define special keystrokes as "accelerators"
  - See "Other Accelerators" menu in a\_menu.ccl

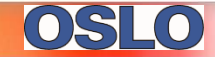

## **Status Bar**

- Visibility set by preference shsb
- Choose Menu item: Window>> Configure Status Bar to set items
- Items are pre-programmed for CCL
  - Select pre-programmed items from the list
  - Use Set\_Preference (stp) command to set value
    - Strcpy(Astr, "My item"
    - stp(sb04, Astr)
    - "My item appears in field 4 of status bar.

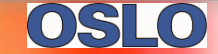

## Introduction

- Installation
- User Interface
- File and Program Information
  - OSLO File System
    - OLSO File Hierarchy
    - LEN/OSL Files
    - CCL/CCX Files
    - CC Source Code Files
    - SCP Files
    - CDB Files
    - Other OSLO Files
    - Import/Export Files
  - OSLO Functional Flow

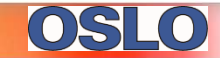

#### **OSLO File Hierarchy**

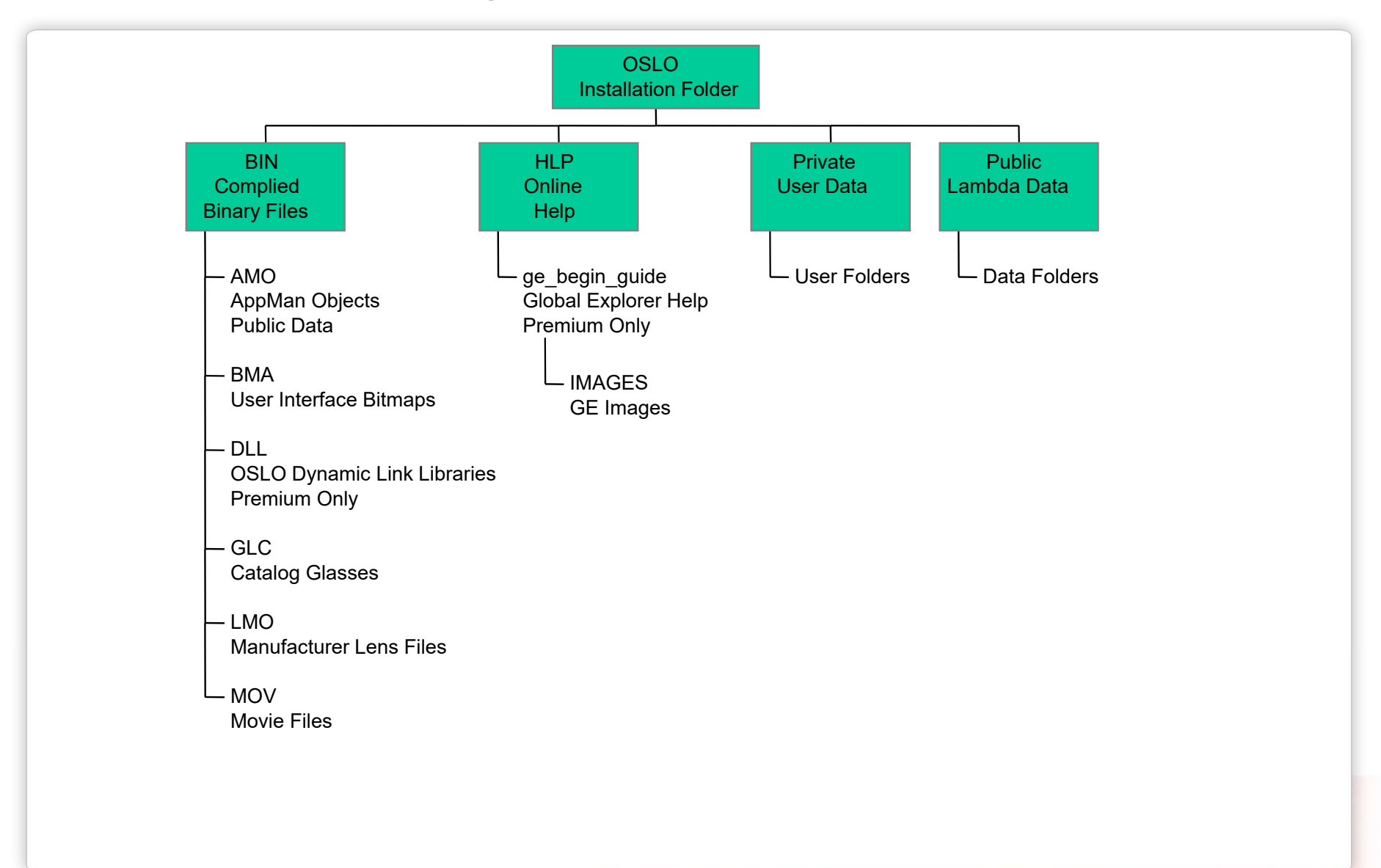

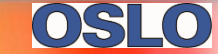

#### **Public Folders**

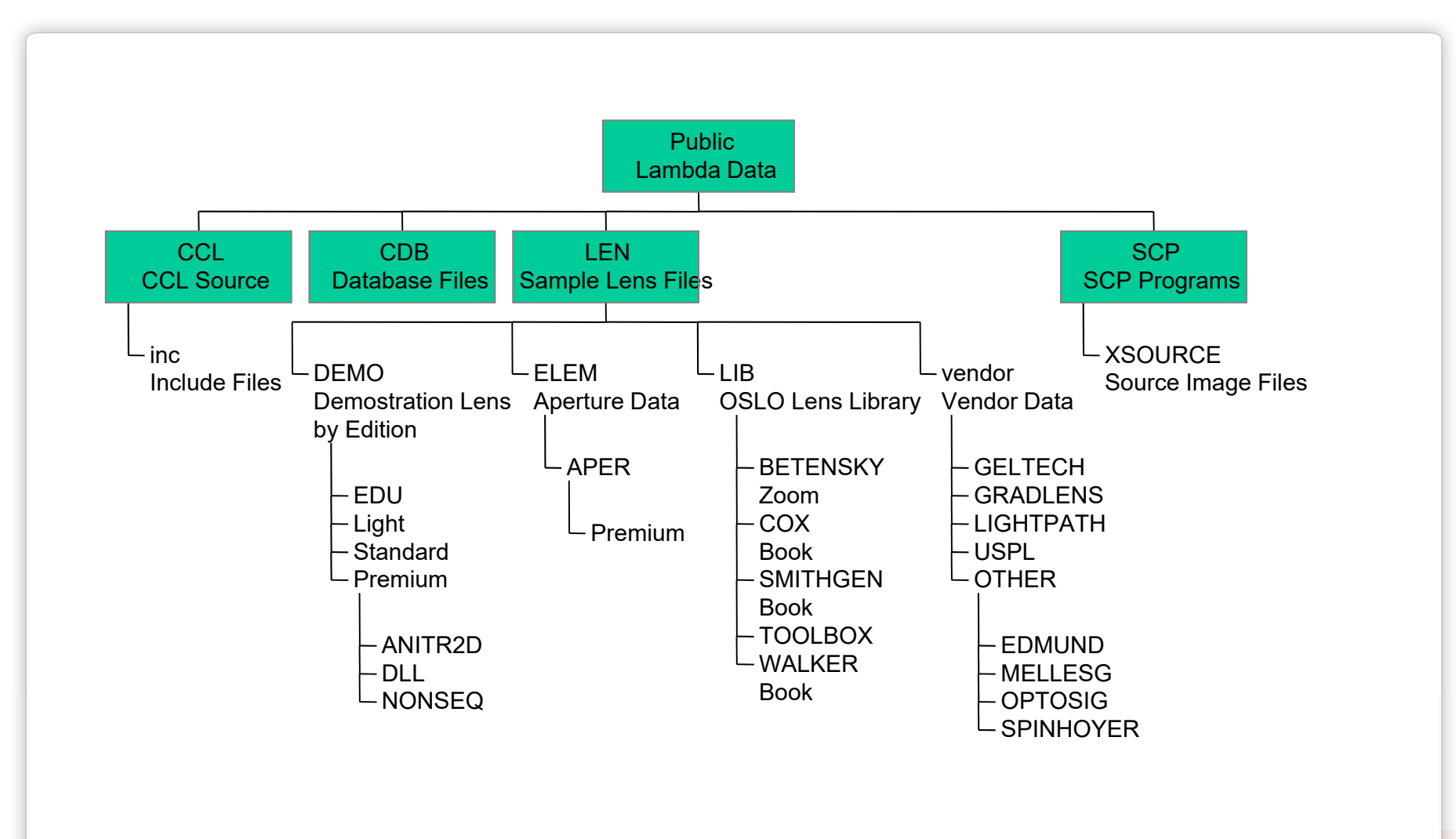

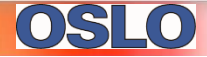

#### **Private Folders**

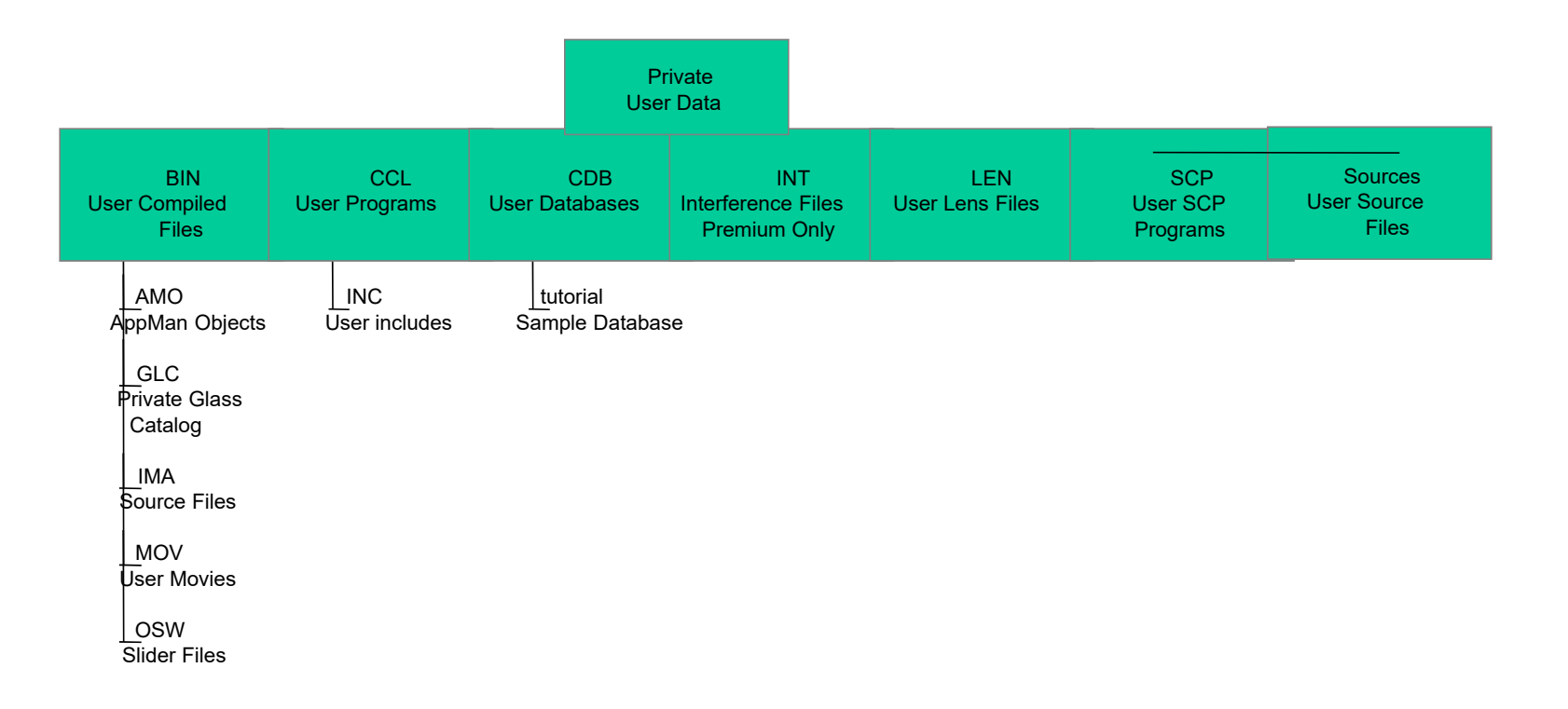

## **OSLO File System**

- Public and Private Directories
  - Public Files marked "read-only"
  - Private set by OSDATA environment variable in win.ini
  - Also uses "current" LENS and TEXT directories
- Special File Types
  - LEN or OSL (set under *preferences*)
  - SCP
  - CCL
  - CDB
- Uses Modified Windows Dialog Box:

| Open Lens File                  |                              | ? ×               |
|---------------------------------|------------------------------|-------------------|
| Look in: 🦳 BETENSKY             | ▼ ← €                        | ) 💣 🎟 -           |
| 🚞 Premium                       | 🛞 1-6 improved.len           | 🛞 3-1 real finde  |
| 🛞 1-1 single element.len        | 🔞 2-1 np singlets.len        | 🛞 3-2 mod-1 rea   |
| 1-2 compensator.len             | 🔞 2-5 patent.len             | 🛞 3-4 mod real    |
| 🚳 1-3 primaryabs.len            | 🕘 2-6 np-mod1.len            | 🛞 3-5 telecentri  |
| 1-4 primary min.len             | 🕘 2-8 ogino 35-70.len        | 🛞 4-1 n singlet.l |
| 🕲 1-5 fix brillen               | 🚳 2-9 ito 28-70.len          | 🛞 4-2 pn singlel  |
| •                               |                              | F                 |
| File name:                      |                              | Open              |
| Files of type: Lens files (*.le | n;*.osl)                     | Cancel            |
|                                 |                              | Help              |
| (                               | Library Directories: Private | Public            |

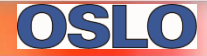

# **LEN/OSL** Files

- LEN is current format
- Text files containing optical prescriptions by listing commands
  - //OSLO header line
  - LEN NEW ...more lines... END
  - CFG NEW ...more lines... END
  - Miscellaneous data lines
  - VAR NEW ...more lines... END
  - RST NEW …more lines… END
  - OPE NEW ...more lines... END
- Use literal or symbolic data
- Insert one lens into another

- (lens surface data)
- (multi-configuration data)
- (operating conditions)
- (optimization variable data)
- (rayset data)
- (optimization operand data)

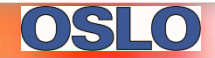

# CCL/CCX Files (1)

- CCL: Compiled Command Language Similar to Java
- File Name not significant
  - Scanccl.ccl used from the command line locates commands
  - File prefix groups commands
- All CCL Files Compiled to \*.AMO
  - AMO: AppMan Object file
- Automatically Compiled with OSLO Editor
- Incremental Compile/Link
- "Private Files" Outrank "Public Files" in Usage Order
- Use \*.CCX for In-Process Files

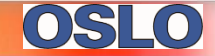

## CCL/CCX Files (2)

- File Locations of Special CCL Commands
  - Argument definitions & globals: a\_global.ccl
  - Strings: a\_string.ccl
  - Lists: a\_list.ccl
  - Menus: a\_menu.ccl
  - Toolbars: .../inc/a\_toolbar.h

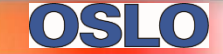

## **SCP** Files

- SCP: Star Command Procedure
  - Not as efficient nor as powerful as CCL
  - SCP is meant to be used to create simple scripts
  - SCP is a subset of CCL
- Search Order
  - Cmdname:filename
  - Current file, if specified
  - Default.scp

#### • File Format

# \* cmdname ccl command line statement; ccl command line statement; - etc. \*cmdname ccl command line statement; ccl command line statement; - etc. -

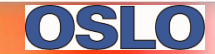

#### **CDB** Files

- Compatible with Excel, ...etc.
- Used for OSLO Lens Library, Source Database
- Edited with OSLO database spreadsheet
- Format is "Delimited Data" (\*.CSV, \*.TAB) with a Readable Header:

,=lbc...cdb6%4d%9.3f%9.1f%9.3f%-6.6ts%9.1f%12.6f BK7=1.5168,SILICA=1.45846 \tlex\_6,,,,,,,,,

LensID,Radius1,Thickness,Radius2,Glass,Diameter,Focal Length

1,25.95,4,0,BK7,20,0.0

2,-184,2,184,SILICA,30,0.0

3,21.577,6.9,-21.577,BK7,20,0.0

...more lines...

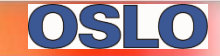

#### **Other OSLO Files**

# • \*.GLC: Glass Data

- \*. LMO: Lens Module (catalog lens)
- \*. TGL: Test Glass
- \*. OMD: Coating Material Data
- \*. OCD: Coating Prescription Data
- \*. MOV: Movie
- \*. INT: Interferogram
- \*. AMO: Appman Object Code

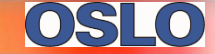

## **Import/Export Files**

- Import Data From
  - Code V (\*.SEQ)
  - GENII (\*.LNS, \*. LEN)
  - Sigma (\*. DAT, \*. LNS, \*. LEN)
  - Zemax (\*. ZMX)
- Export to CAD
  - IGES (\*.IGS)
  - DXF (\*.DXF 3D only) Tested with AutoCad & Design Cad
  - IGES support for Mastercam (COM Opticam format)
  - STEP conics only

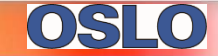

#### **OSLO Functional Flow**

- OSLO is built on CCL
- OSLOxxxx.exe (all versions of OSLO):
  - Include library routines (from C)
  - Loads compiled CCL routines (from AMO files) for execution

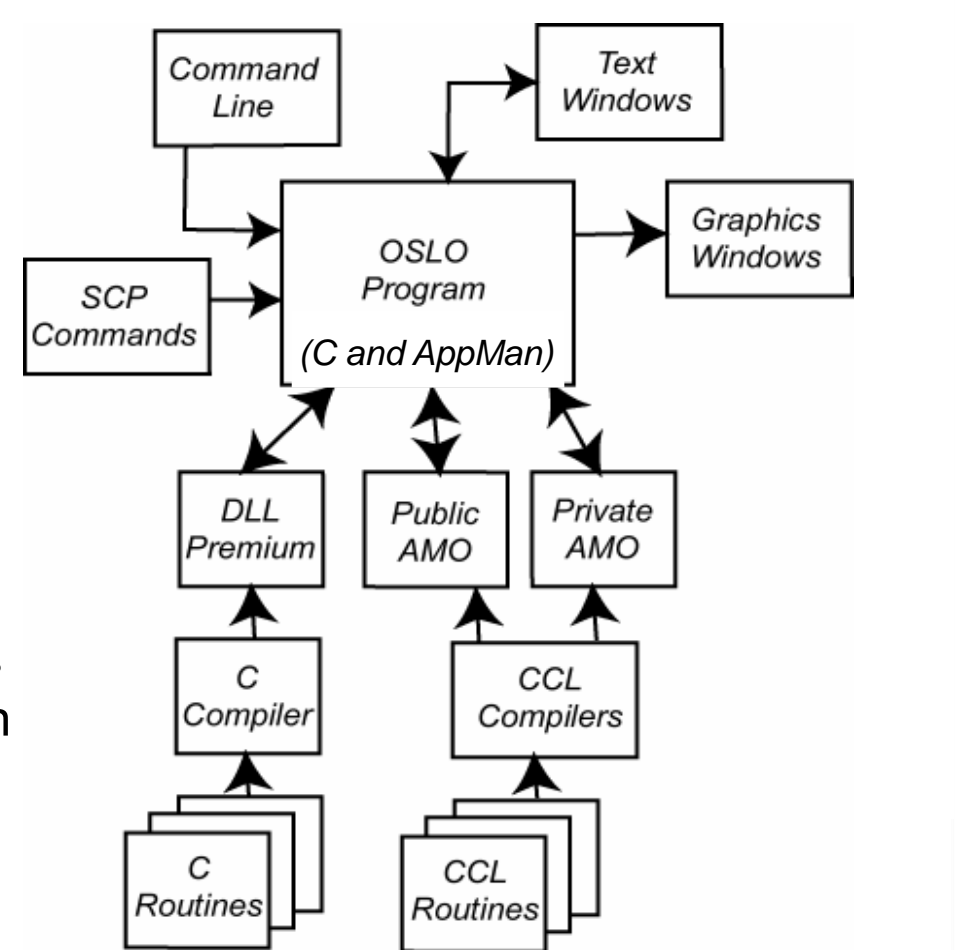

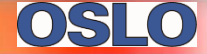

## **Lens Drawing**

Drawing Conditions

- Location of drawings, space for ray trajectories
- Appearance (rings, spokes, apertures, mirror hatching)
- Rays to show (object points, fans, etc)
- Rays are not same as field point set or ray set
- Drawing Types
  - Plan View (Strictly 2D, not a projection)
  - Wire Frame (3D, uses color for surfaces)
  - Hidden Line (also incorrectly called solid model)
  - Shaded (Uses OpenGL)
- Zoom Drawing
  - Shows all positions

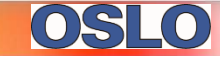

## **Element Drawing**

- ISO 10110 Compatible
  - Tabular format
  - Default SS shows ISO standard values
- Enter Data, Drawing automatically produced
  - Tolerances
  - Fabrication data
- Singlets Only
- Portrait Format Preferred

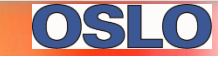

## **Evaluation Setup**

- Set Current Object Point
  - Automatically traces reference ray
  - Use caution in interpreting, not always used
- Set Current Wavelength
  - Used for analysis as default, indicated if not 1
- Set Current Configuration
  - Sets configuration for analysis
- Autofocus
  - Adds shift to image surface
- General Conditions

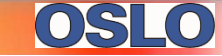

## **General Conditions**

- Evaluation mode, Aberration mode
- Units, OPD in waves
- Ray aiming type, Ray aiming mode
- Wavefront reference sphere position
- Symmetry State, Aperture checking
- Solves in alternate configurations
- Zernike polynomial reference axis
- Global reference surface for ray data
- Evaluation z-axis
- Source astigmatic distance
- Temperature, Pressure
- Use equal image space ray increments
- Polarization Ray Trace, Calculate diffraction efficiency

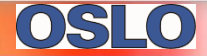

## **Paraxial Analysis**

- Paraxial Constants
  - Pxc, Pxs commands
- Paraxial Ray Trace
  - Pxt (in either XZ or YZ plane)
- Zoom Setup
  - Data for all zoom positions

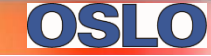

## Aberrations

- Aberration Coefficients
  - 3<sup>rd</sup>, 5<sup>th</sup>, 7<sup>th</sup> SA
  - Seidel Pupil aberrations
  - Buchdahl Fifth-Order
    - M1 M12
    - Intrinsic/Transferred contributions
  - 3<sup>rd</sup> order axial gradient contributions
  - Transverse, Angular, Unconverted, Wavefront (3<sup>rd</sup>)
- Zernike Coefficients
- Zoom Group Sensitivity
- Aldis Theorem Contributions

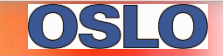

## **Reference Ray Definition**

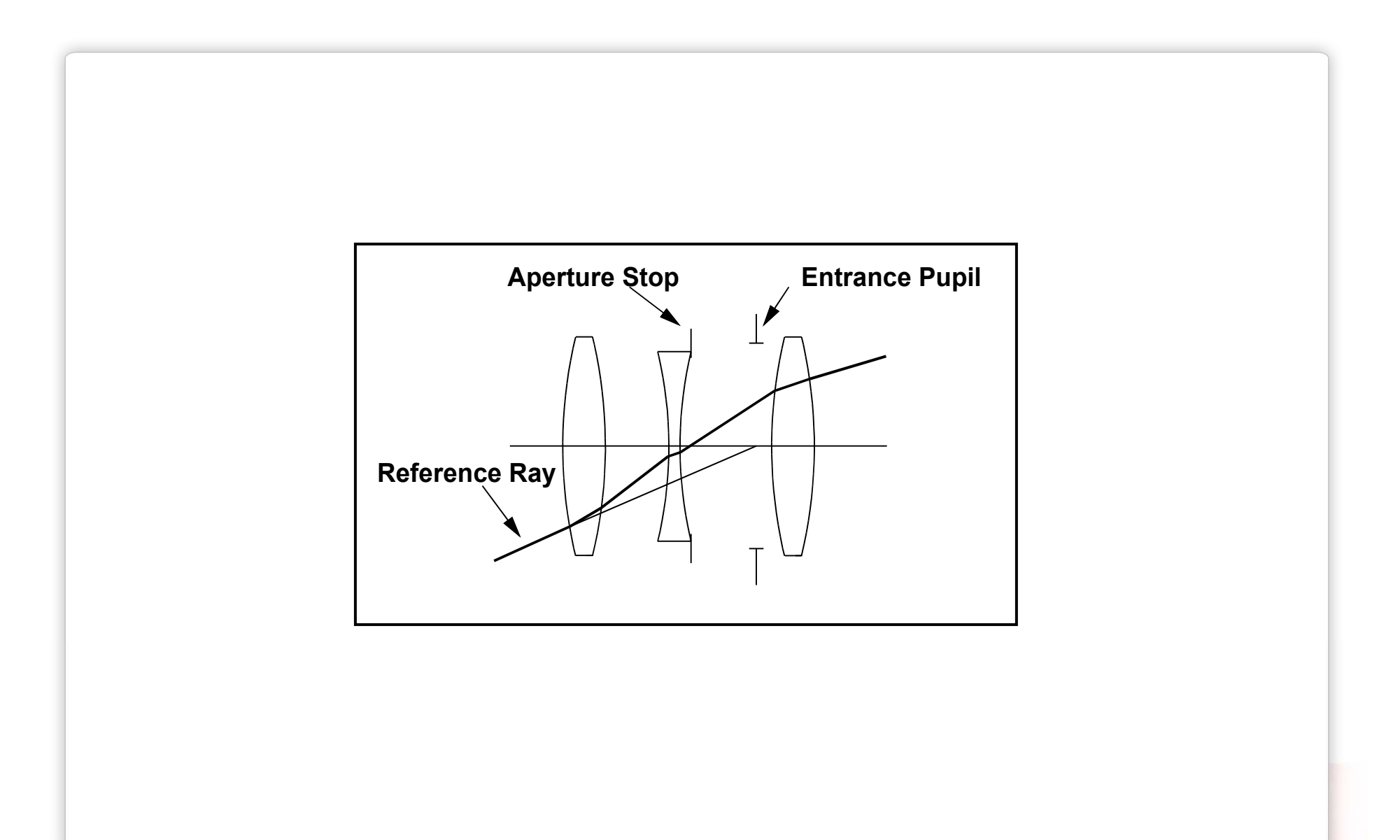

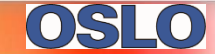

## **Image Evaluation**

- Ray Analysis
- Spot Diagrams
- Wavefront Analysis
- Point Spread Function
- Modulation Transfer Function
- Through-Focus MTF
- Slider Wheel Interaction with any Analysis

## **Ray Analysis Examples**

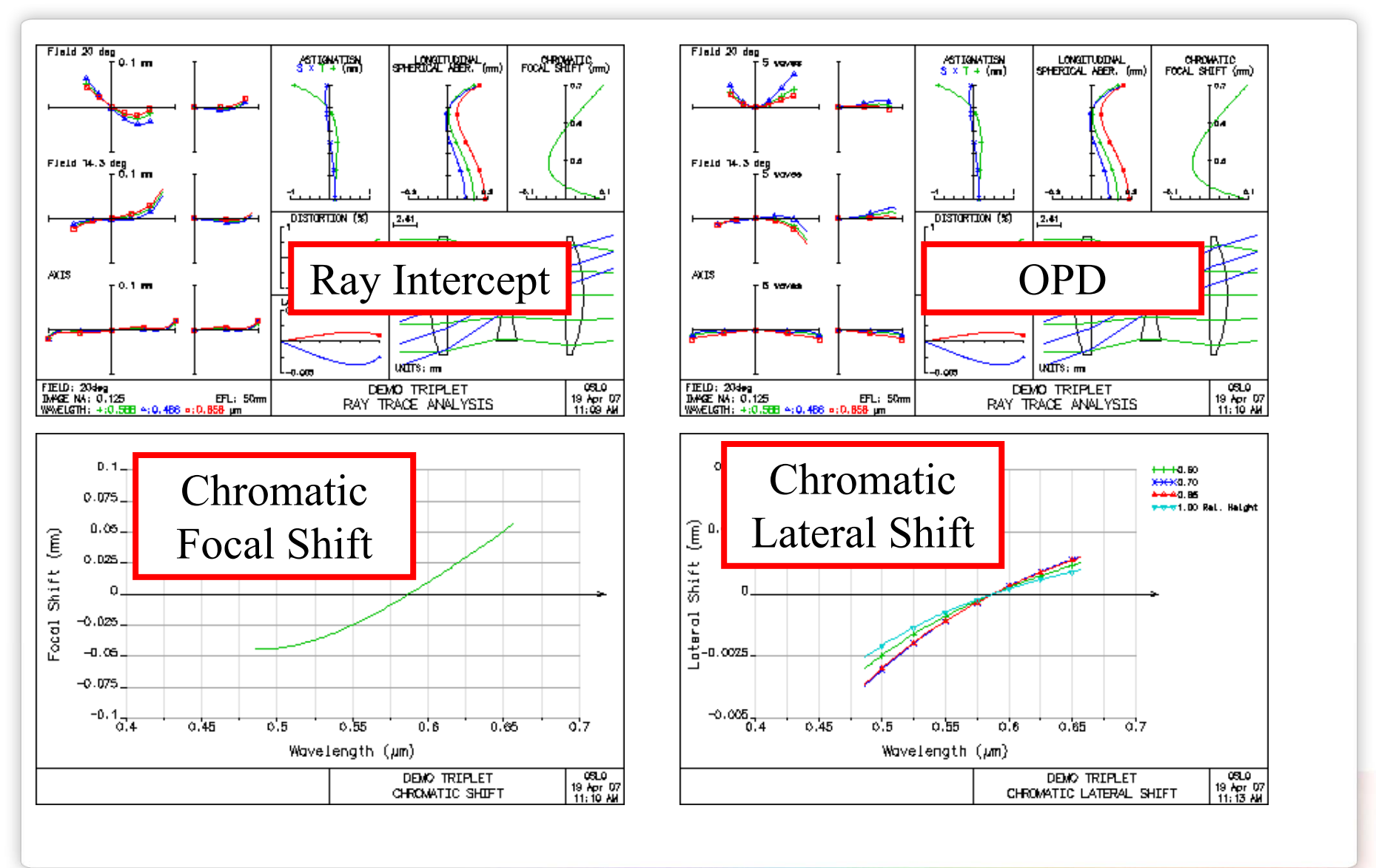

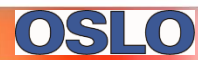

# **Spot Diagram Example**

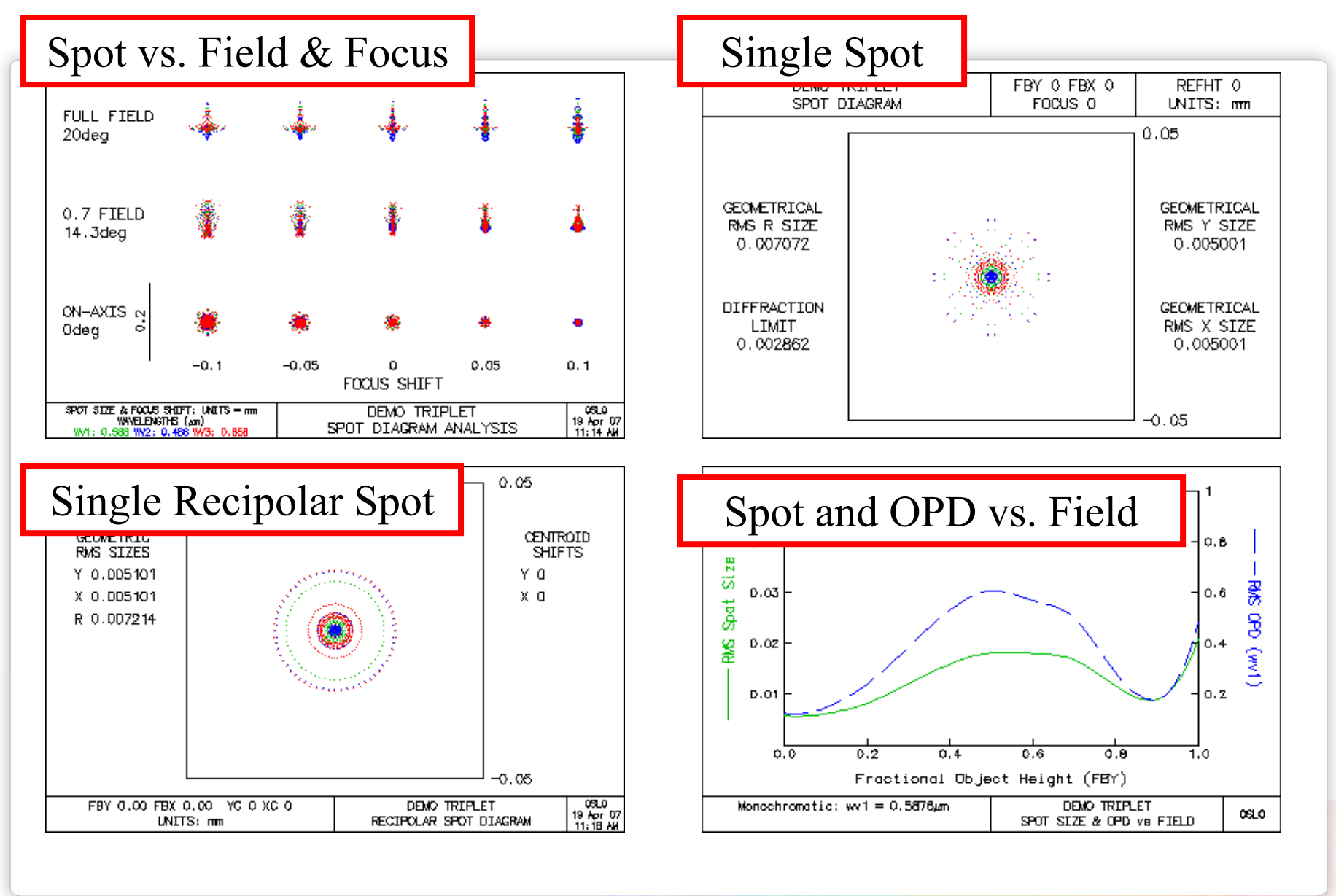

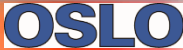

## **Wavefront Analysis Examples**

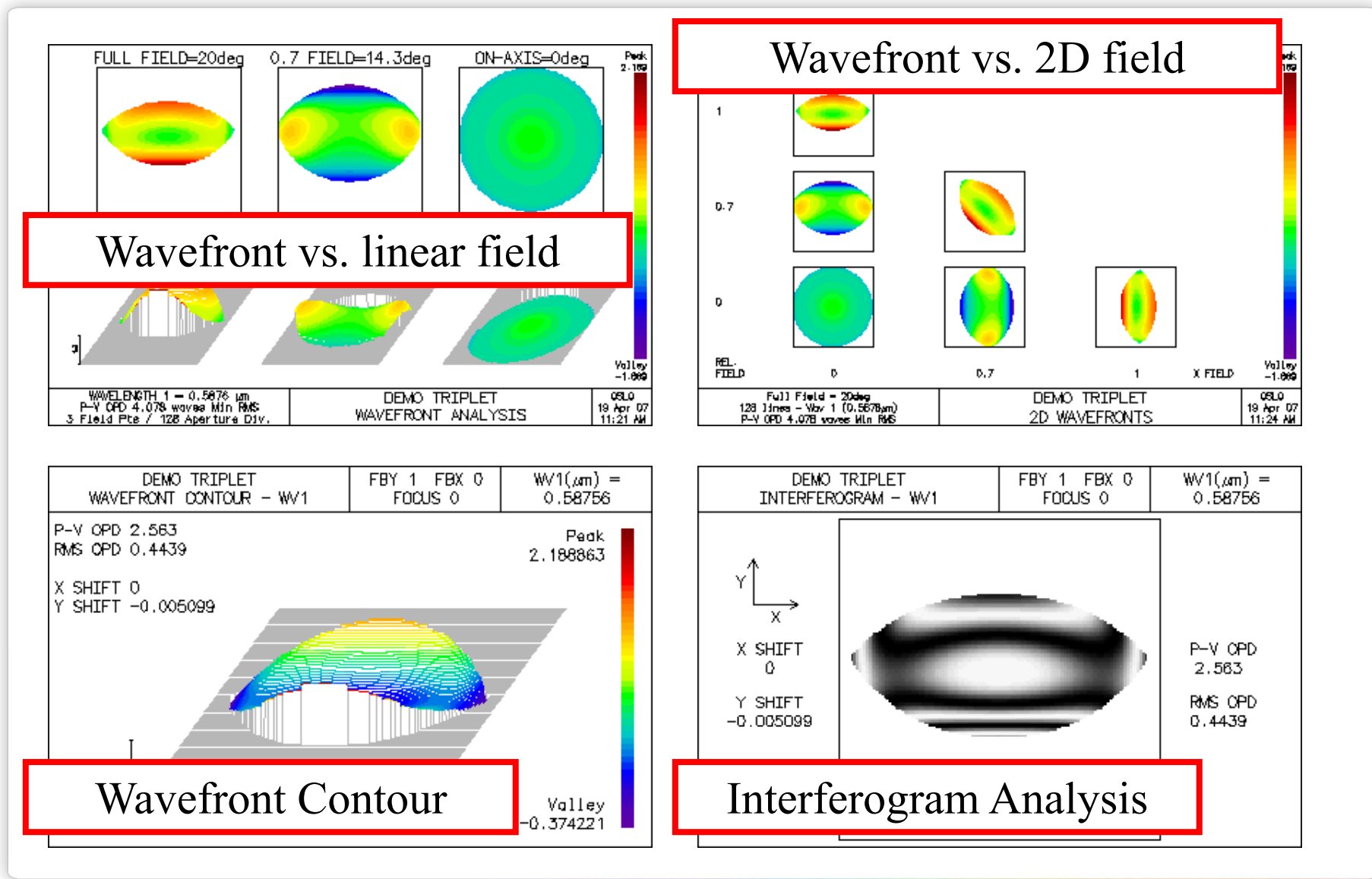

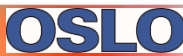

## **Point Spread Function Examples**

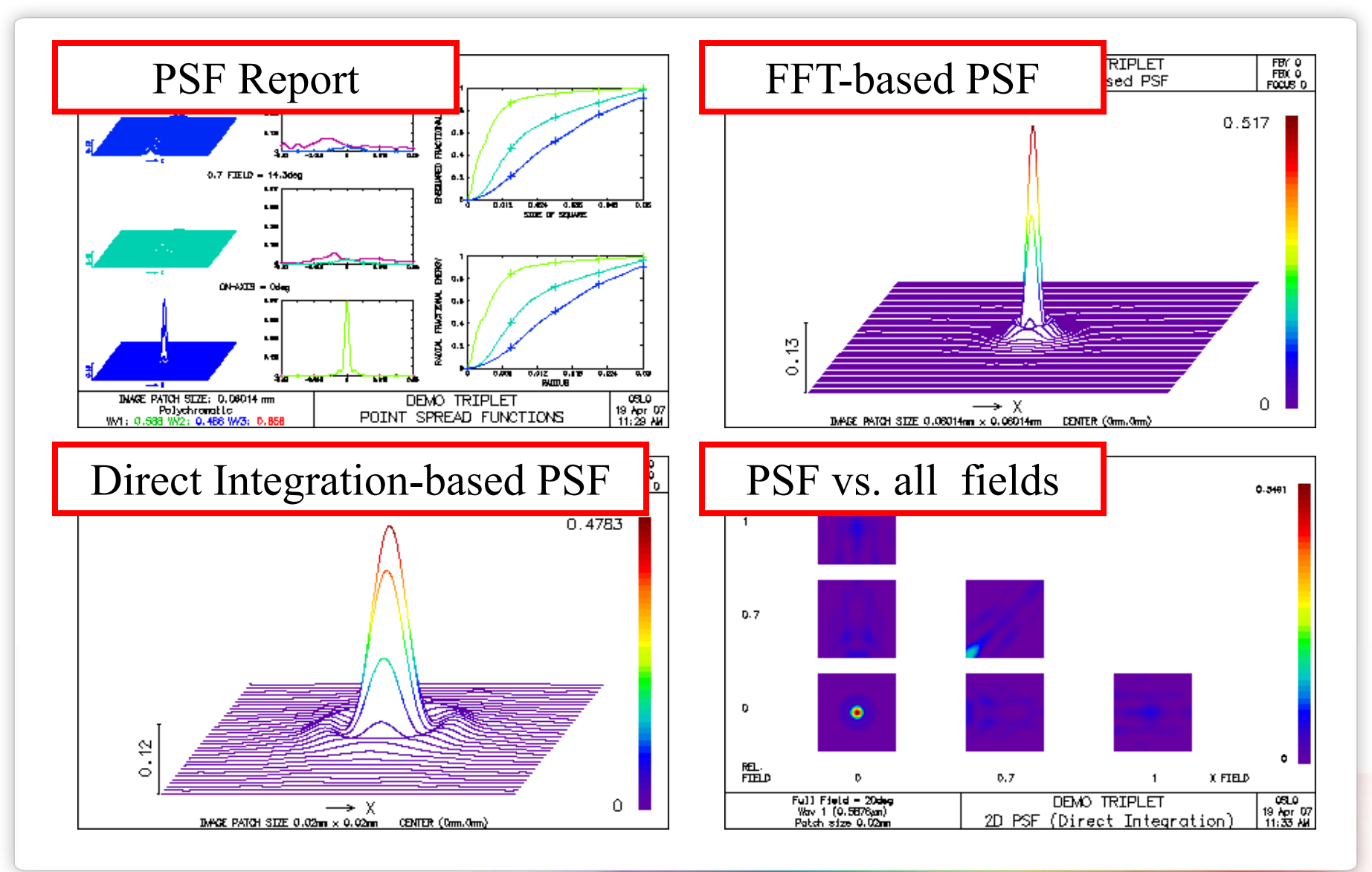

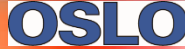

#### **Modulation Transfer Function Examples**

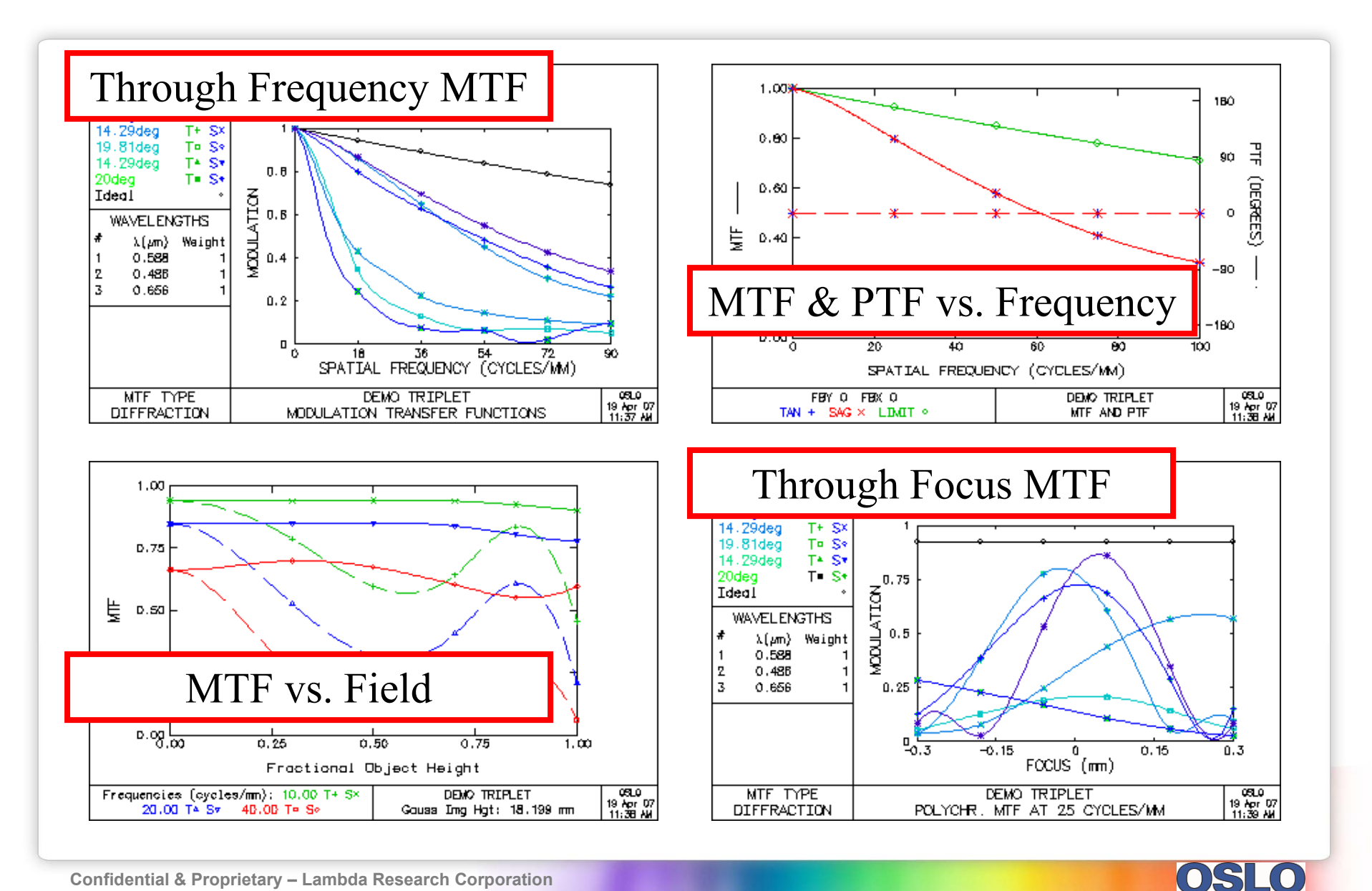

## **Zoom Lens Analyses**

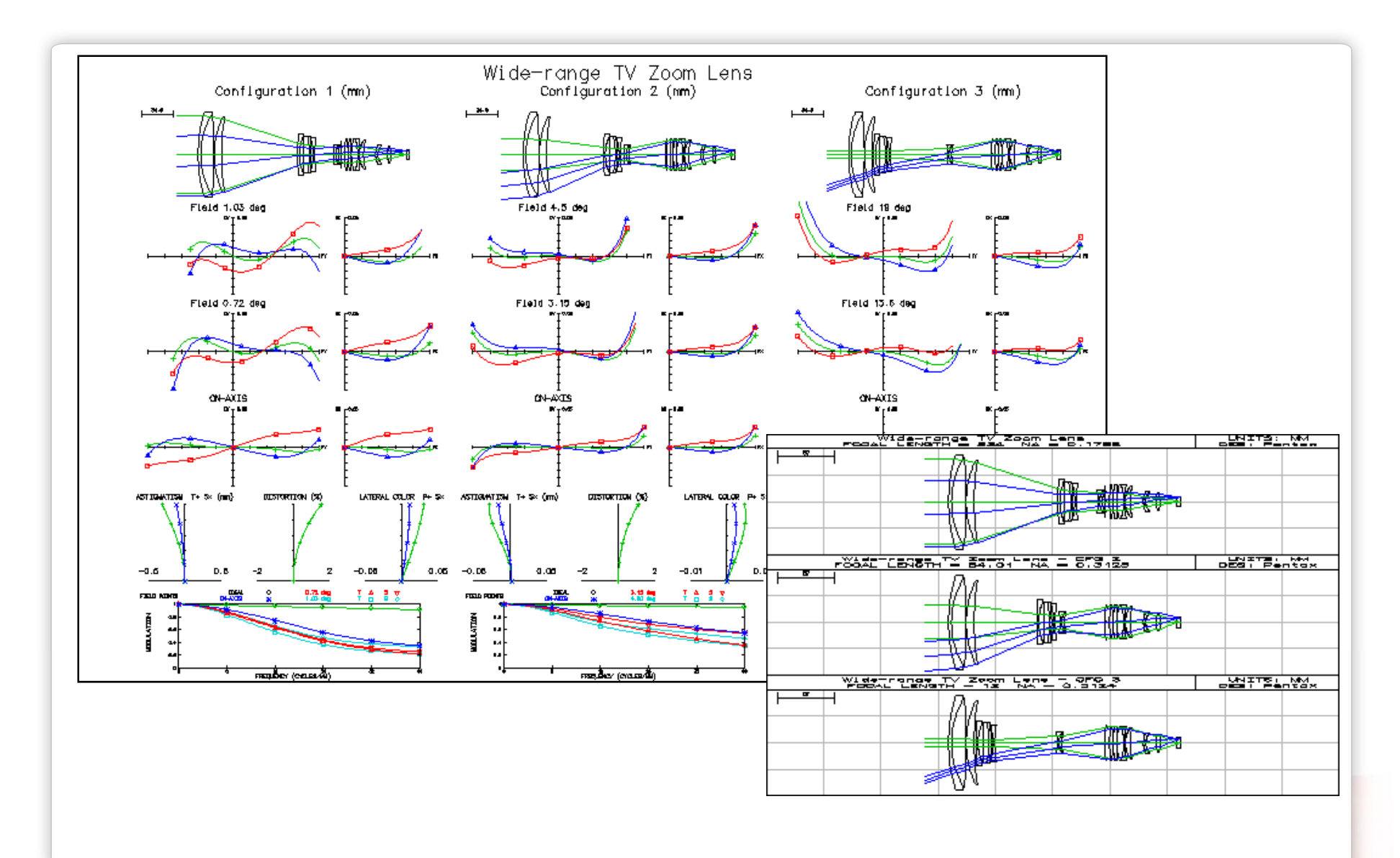

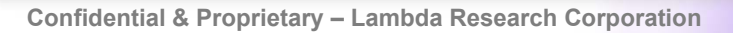

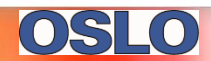

#### **Other Analyses**

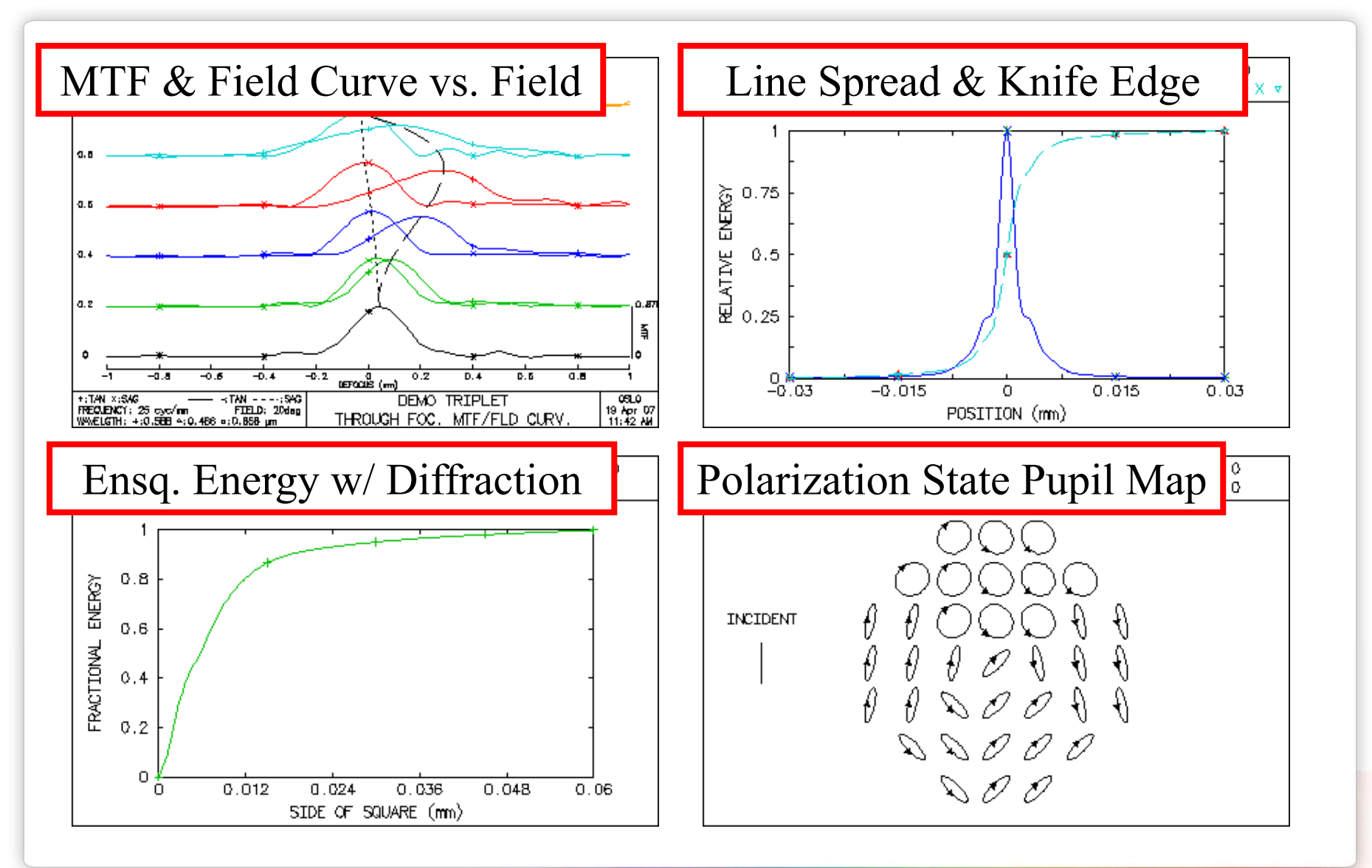

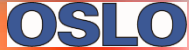

## **Slider Wheel Interaction with any Analysis**

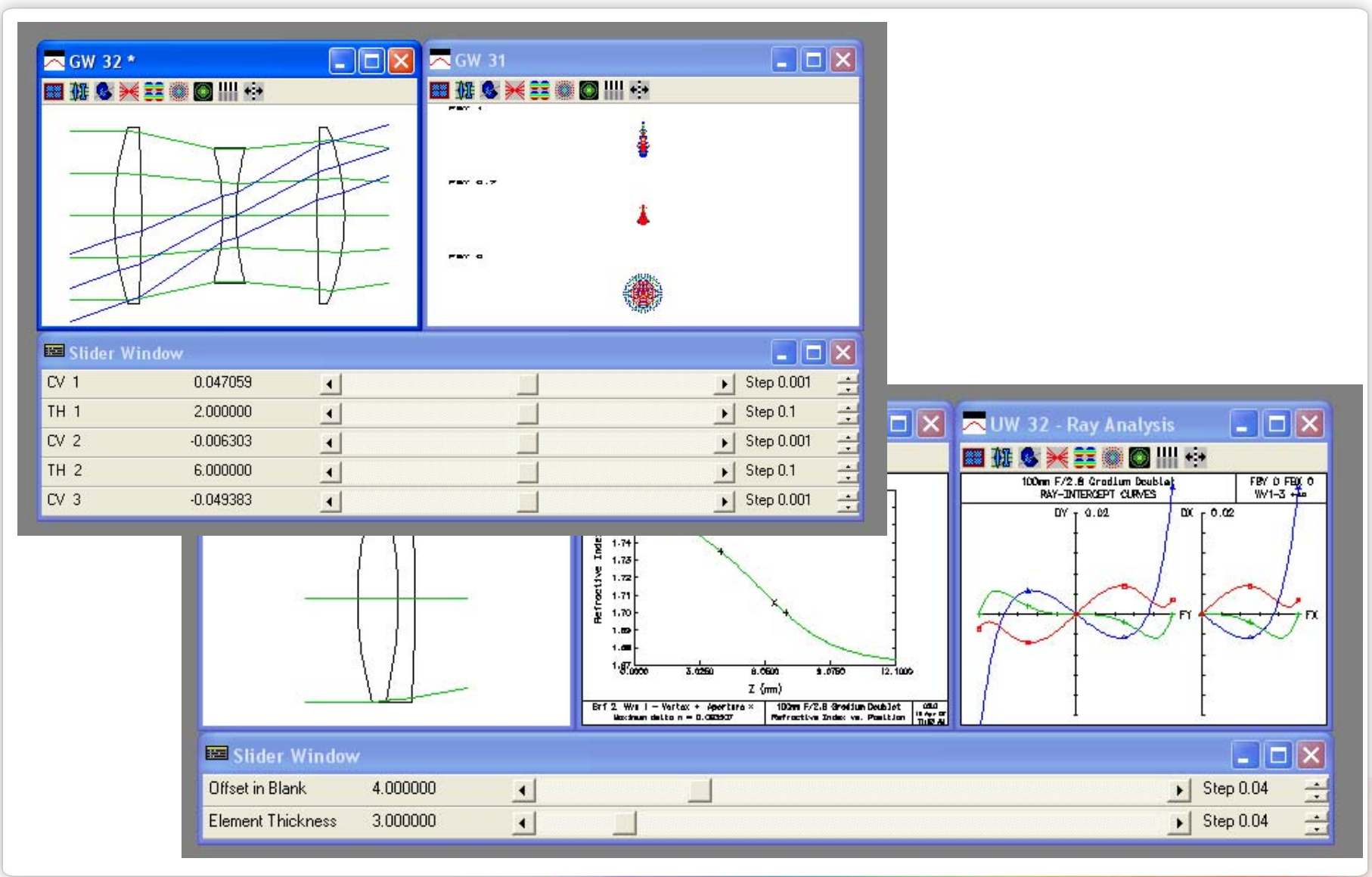

Confidential & Proprietary – Lambda Research Corporation

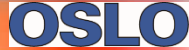

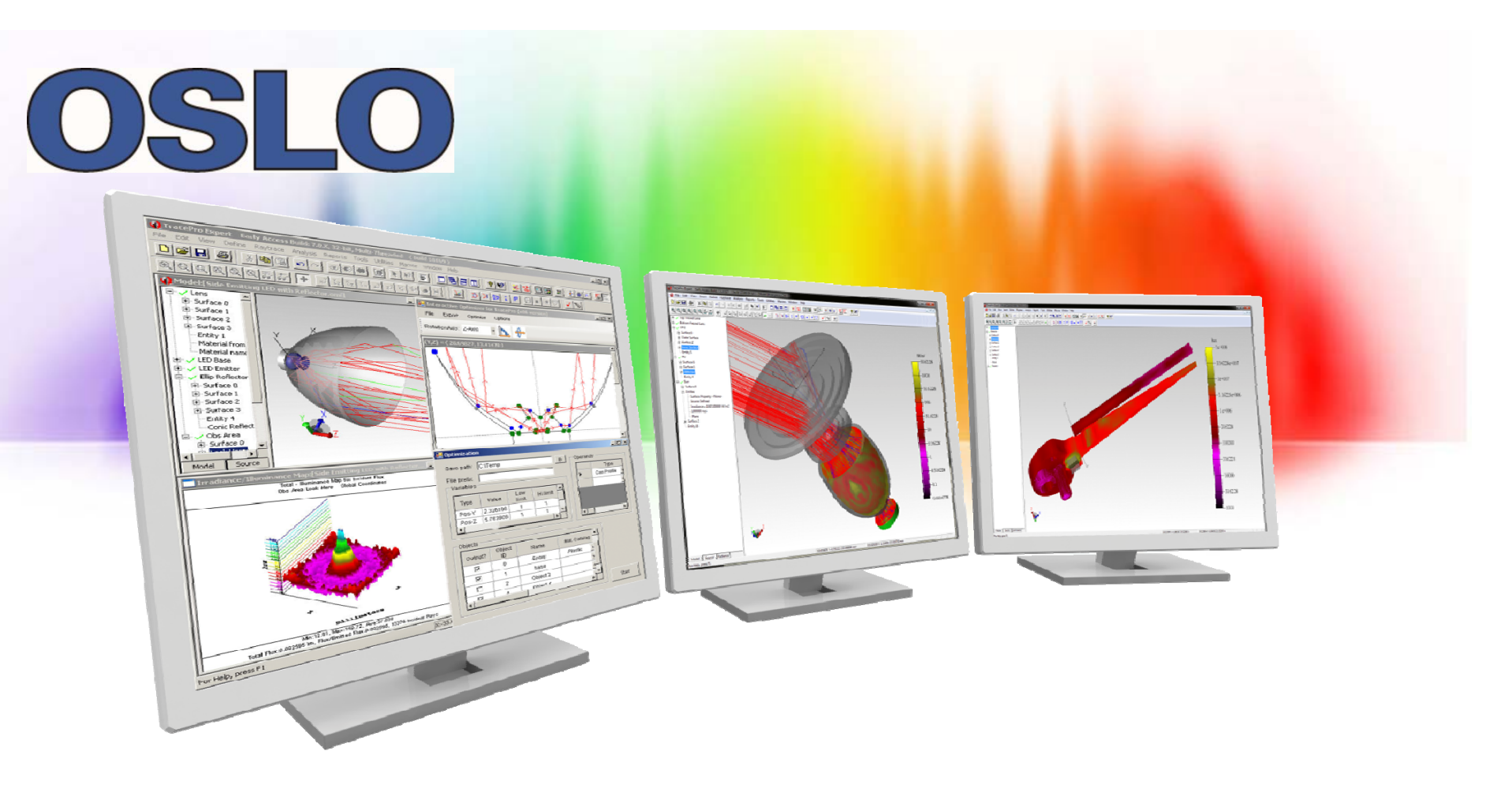

#### **INTERACTIVE TRIPLET DEMONSTRATION**

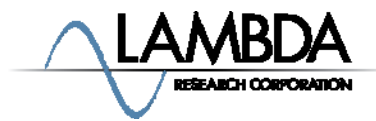

Confidential & Proprietary – Lambda Research Corporation